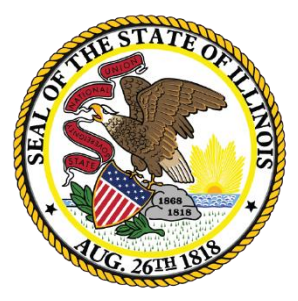

Illinois State Board of Education

### ESSA Site-Based Expenditure Reporting (SBER)

Report Card Open Forum

July 23, 2020

This webinar will be recorded and posted at **www.isbe.net/site-based**, where you can also find all other SBER resources.

#### **ISBE Introductions**

- Deb Vespa, School Business Services Department Administrator
- Sara R. Shaw, Senior Manager, Fiscal and Academic Solvency
- Regional Financial Consultants
  - Brent Appell
  - Vince Gallo
  - Carl Holman
  - Aaron Schilling
- Software Solutions
  - Steve Koester
  - Roshini Srinivasan
  - Kevin Scheufele

The full ISBE Site-Based Expenditure Reporting team is available at **site-based@isbe.net** for questions not answered by the guidance or supporting materials

Beverly Batts II, Fiscal and Academic Solvency Intern

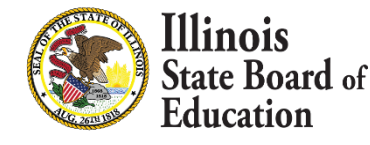

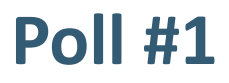

# Are you new to site-based expenditure reporting? a) Yes

b) No

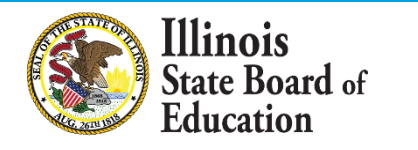

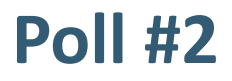

- 2. Have you already logged into the IWAS Site-Based Expenditure Reporting system for FY20 reporting?
  - a) Yes
  - b) No

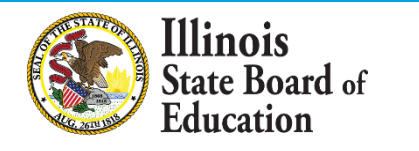

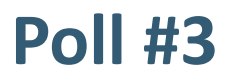

- 3. Have you started the process of calculating the per-pupil amounts needed for Site-Based Expenditure Reporting?
  - a) Yes
  - b) No

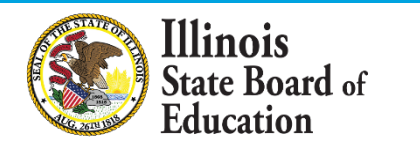

#### Poll #4

- 4. How are you planning to calculate the per-pupil amounts needed for site-based expenditure reporting?
  - a) ISBE data calculation template
  - b) Vendor-supported calculations
  - c) Custom approach/"off-sheet calculations" following the ISBE Reporting Guidance
  - d) Not sure

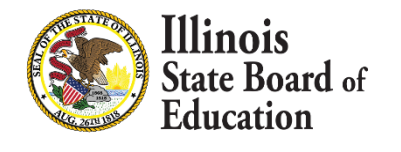

#### Agenda

- Introductions
- Site-Based Expenditure Reporting requirement
- Site-Based Expenditure Reporting for FY 2020
  - Changes from last year
  - Visualized on the Illinois Report Card
- IWAS System Overview
- IWAS System Deep-Dive FAQs
  - Enrollment reports
  - Data import
  - Data calculation
- Open Q&A

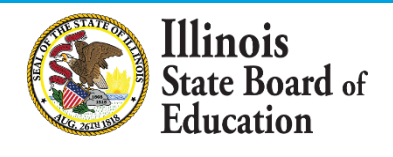

## ESSA Site-Based Expenditure Reporting was implemented in FY19 for the first time

ESSA requires that SEAs report on their Report Card: *"The per-pupil expenditures of Federal, State, and local funds, including actual personnel expenditures and actual non-personnel expenditures of Federal, State, and local funds, disaggregated by source of funds, for each local educational agency and each school in the State for the preceding fiscal year."* 

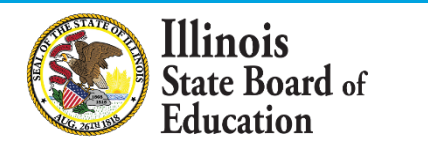

### **Successful Year 1 (FY19) Implementation**

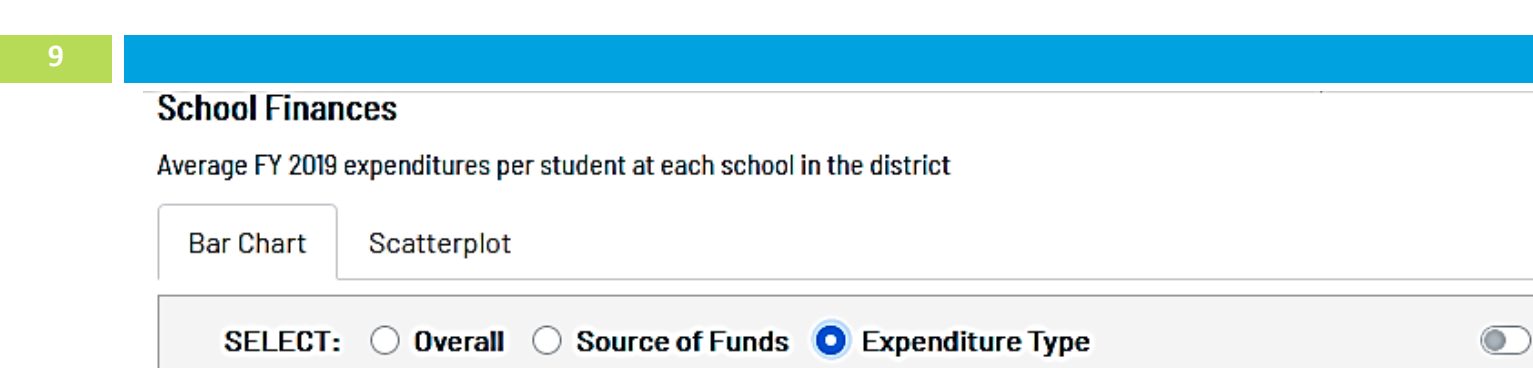

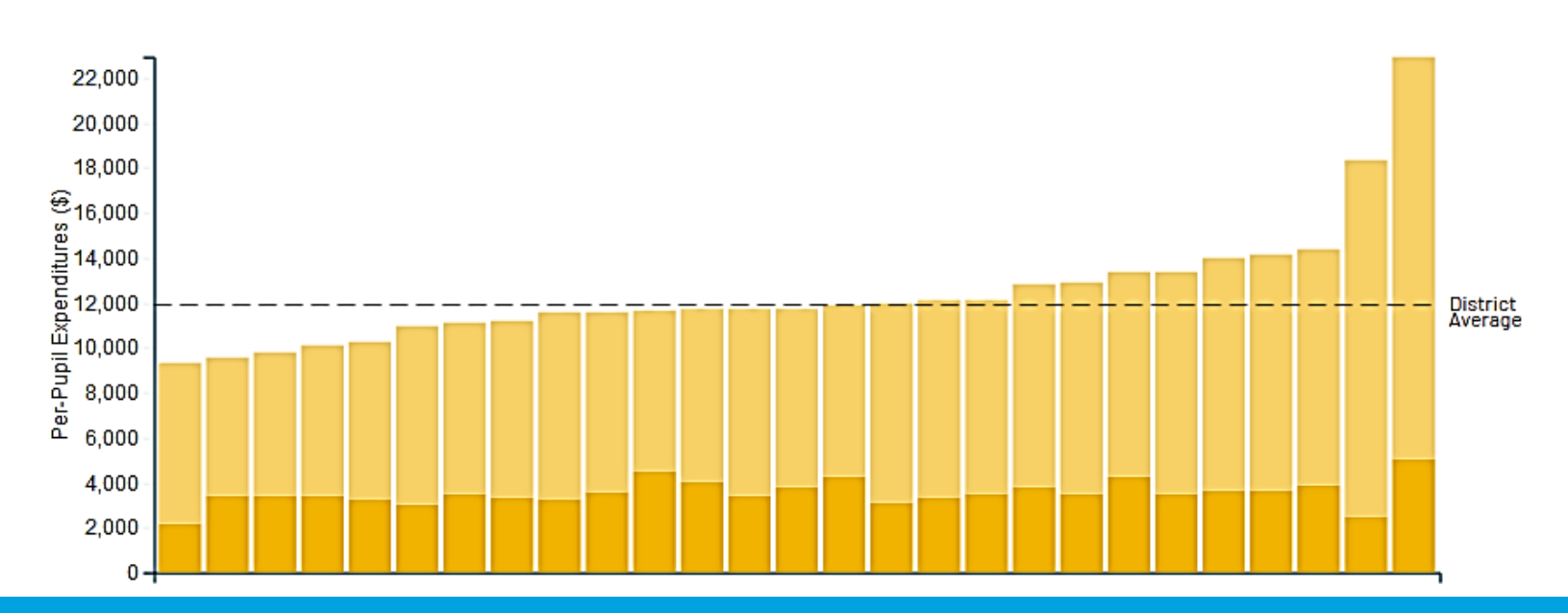

Show school names

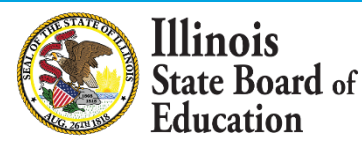

### **<u>Reporting Guidance</u>** (available at <u>www.isbe.net/site-</u>

| based) describe | s who m | ust report what |
|-----------------|---------|-----------------|
|-----------------|---------|-----------------|

|        |            | Site-Level Per-Pupil |           |          | District Co  | District Centralized Per-Pupil |          |           | -Pupil Expe | nditures |             |              |
|--------|------------|----------------------|-----------|----------|--------------|--------------------------------|----------|-----------|-------------|----------|-------------|--------------|
|        |            | E>                   | penditure | S        | Expenditures |                                | :5       |           | · · ·       |          |             |              |
|        |            | State and            |           |          | State and    |                                |          | State and |             |          | Total       |              |
| Sites  | Enrollment | Federal              | Local     | Subtotal | Federal      | Local                          | Subtotal | Federal   | Local       | Total    | Exclusions  | Expenditures |
| PK Ctr | 50         | \$500                | \$8,020   | \$8,520  | \$660        | \$3,514                        | \$4,175  | \$1,160   | \$11,534    | \$12,695 |             |              |
| ES1    | 300        | \$344                | \$5,148   | \$5,493  | \$529        | \$2,781                        | \$3,310  | \$874     | \$7,929     | \$8,803  |             |              |
| ES2    | 250        | \$231                | \$5,445   | \$5,677  | \$457        | \$3,095                        | \$3,552  | \$688     | \$8,540     | \$9,229  |             |              |
| MS1    | 250        | \$320                | \$5,356   | \$5,676  | \$361        | \$3,499                        | \$3,861  | \$681     | \$8,855     | \$9,536  |             |              |
| HS1    | 320        | \$458                | \$6,910   | \$7,368  | \$371        | \$2,919                        | \$3,290  | \$829     | \$9,829     | \$10,658 |             |              |
| LEA_   | 1,170      | \$353                | \$5,861   | \$6,213  | \$440        | \$3,071                        | \$3,511  | \$793     | \$8,931     | \$9,724  | \$2,330,361 | \$13,707,753 |

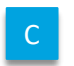

A/C

B / C

D

(A+B)/ C

LEAs may also optionally submit narratives (internal/external) and notation of allocation methodologies (internal).

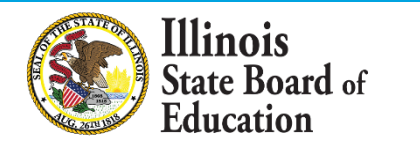

#### Highlighted changes in Reporting Guidance for FY20

#### There are no major changes from FY19 Reporting Guidance.

Minor changes include:

- County juvenile detention centers are no longer reported as sites
- Federal reimbursements like Medicaid and National School Lunch Program may be reported as funded by federal sources or by state/local sources
- New section dedicated to reporting students attending nonpublic schools receiving LEA services
- New section dedicated to reporting expenditures funded by CARES Act dollars

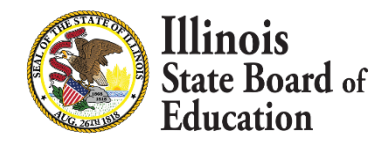

## Reporting Guidance flexibilities are designed for LEAs to best reflect their actual service delivery

12

*If your LEA's actual service delivery has <u>changed little</u> since FY19,* 

- Consider making the same or very similar reporting decisions in FY20 and FY21 as you did in FY19
- Consistent longitudinal data will be more valuable for your and your community

If your LEA's actual service delivery has <u>changed</u> <u>significantly</u> since FY19 and/or you realized better ways to reflect it,

- You may change your reporting decisions to more accurately reflect FY20 reality
- Consider providing optional narrative to give context on why the data may look different in FY20 than in FY19

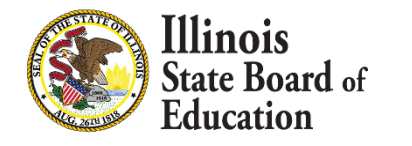

#### **FY20** Reporting Visualized on Illinois Report Card

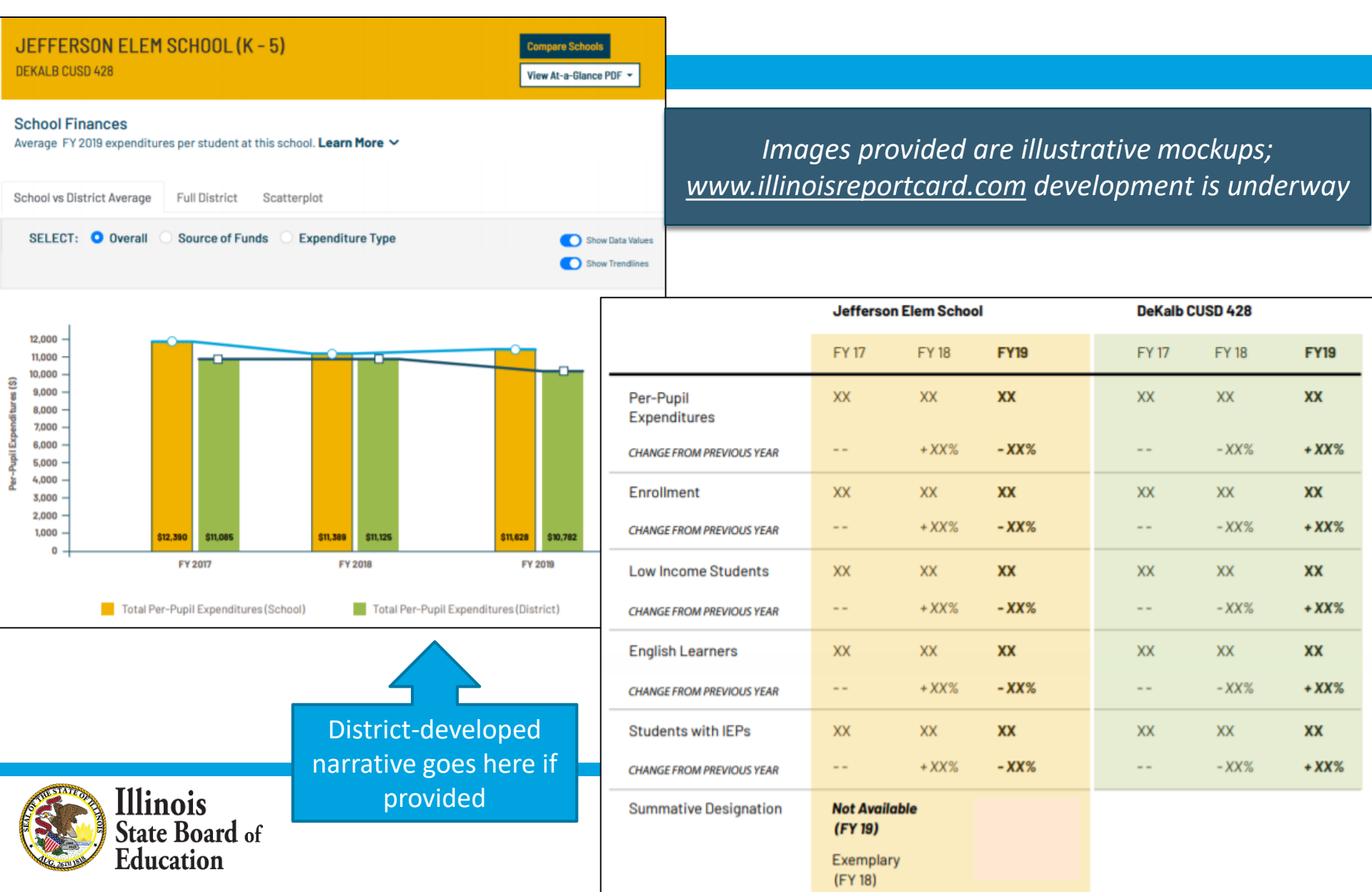

### Questions on Reporting Requirement, FY20 Reporting Guidance, or Report Card Visualizations?

# **Next up:** Overview of IWAS System and reporting process

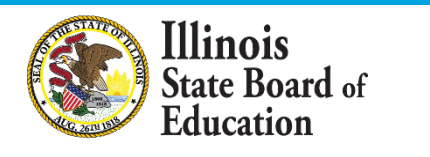

#### FY20 Site-Based Expenditure Reporting Key Milestones

15

| Milestone                                      | Dates           |
|------------------------------------------------|-----------------|
| FY20 enrollment reports available in IWAS      | June 2020       |
| IWAS reporting window opens                    | July 1, 2020    |
| FY20 reporting due; IWAS editing window opens  | August 14, 2020 |
| FY20 edits due; no further submissions to IWAS | August 31, 2020 |
| Report Card publishes FY20 site-based data     | October 2020    |

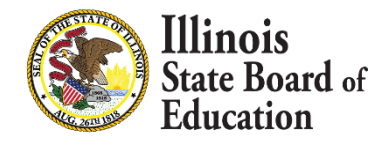

#### **Basic reporting and submission process**

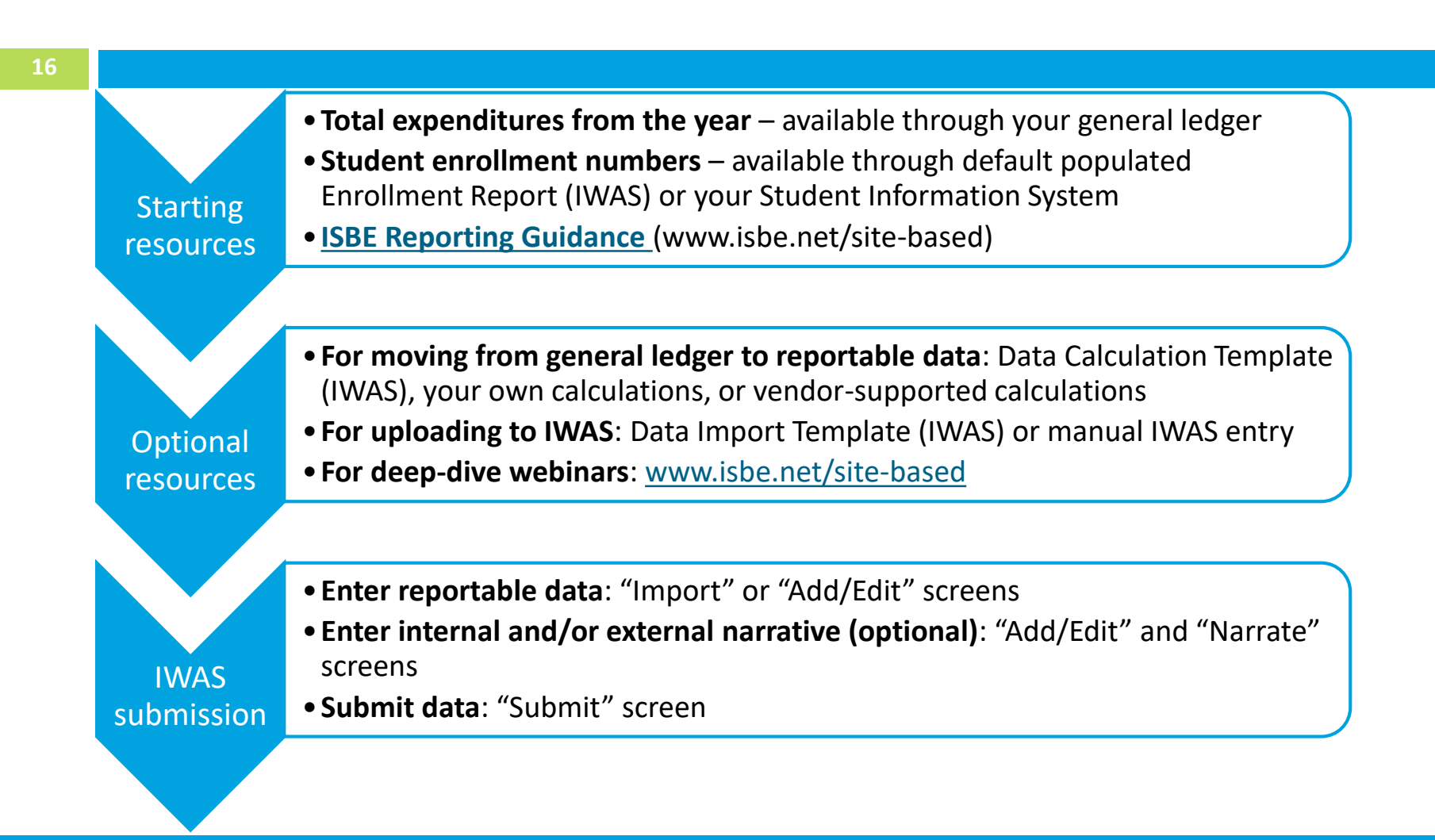

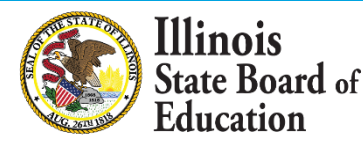

## IWAS System Listing - Under Annual section of the Reporting category

|                     | Illinois State Board of Education                                                                                                    |
|---------------------|----------------------------------------------------------------------------------------------------|
|                     | Twas twas twas twas twas twas                                                                                                    |
| Login:              | My Systems                                                                                                    |
| Home                | Below are systems that you are either authorized to use or are awaiting authorization from either your district (Dending, District), DOE (Dending, DOE) or LSDE (Dending, LSDE). Once you |
| System Listing      | are "Authorized" to access a system, simply click on the system description to use it.                                                                                                    |
| Pending Sign Ups    | Categories status for Due Dates                                                                                                    |
| Pending Documents   | Categories - click to expand/collapse free                                                                                                    |
| Change Password     | ė̃.∘ Annual                                                                                                    |
| Search              | Site-Based Expenditure Reporting System                                                                                                    |
| Help                | Legend: 🕦 : System Description - Detailed 🔢 : Due Dates 🛒 : Profile                                                                                                    |
| Log Out             |                                                                                                    |
| IWAS Training Video |                                                                                                    |

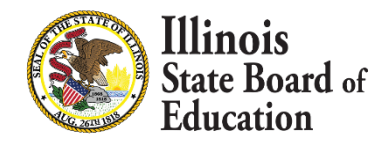

#### **IWAS System: Welcome Page**

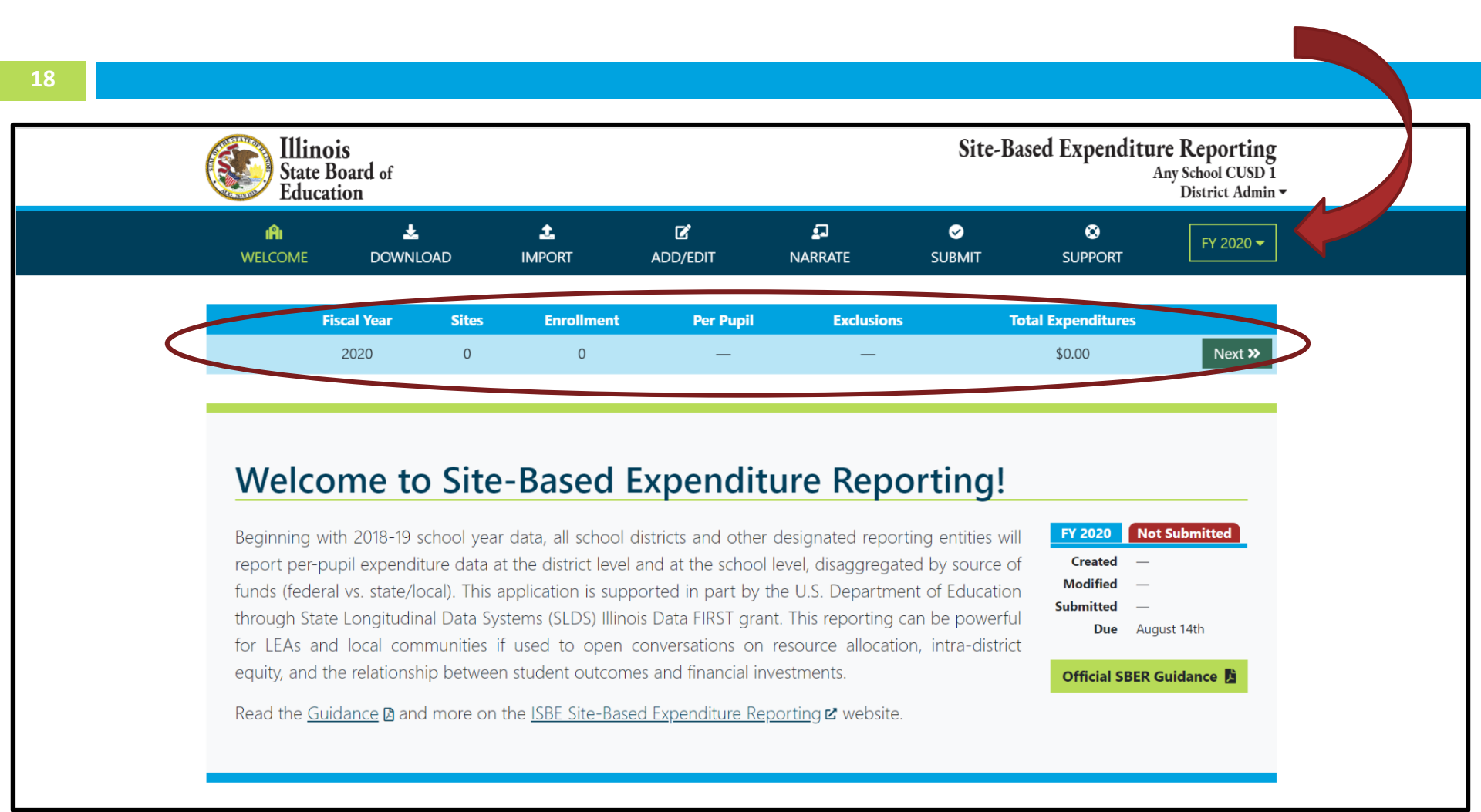

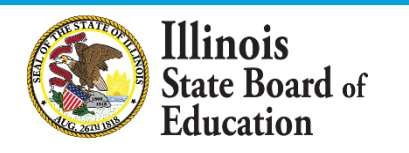

#### **IWAS System: Download Page**

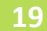

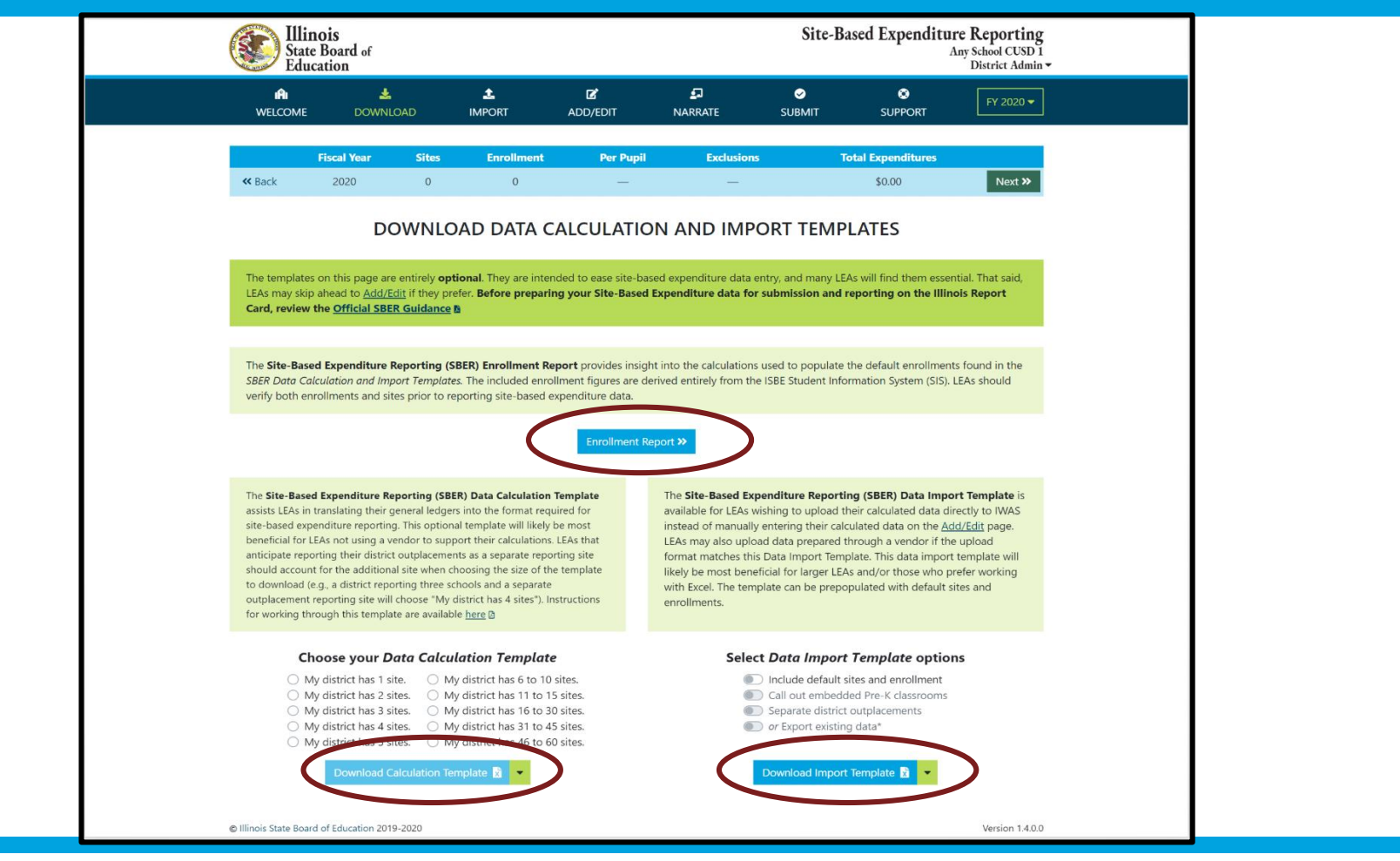

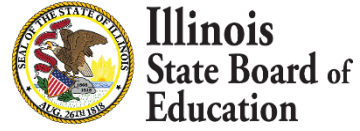

#### **IWAS System: Import Page**

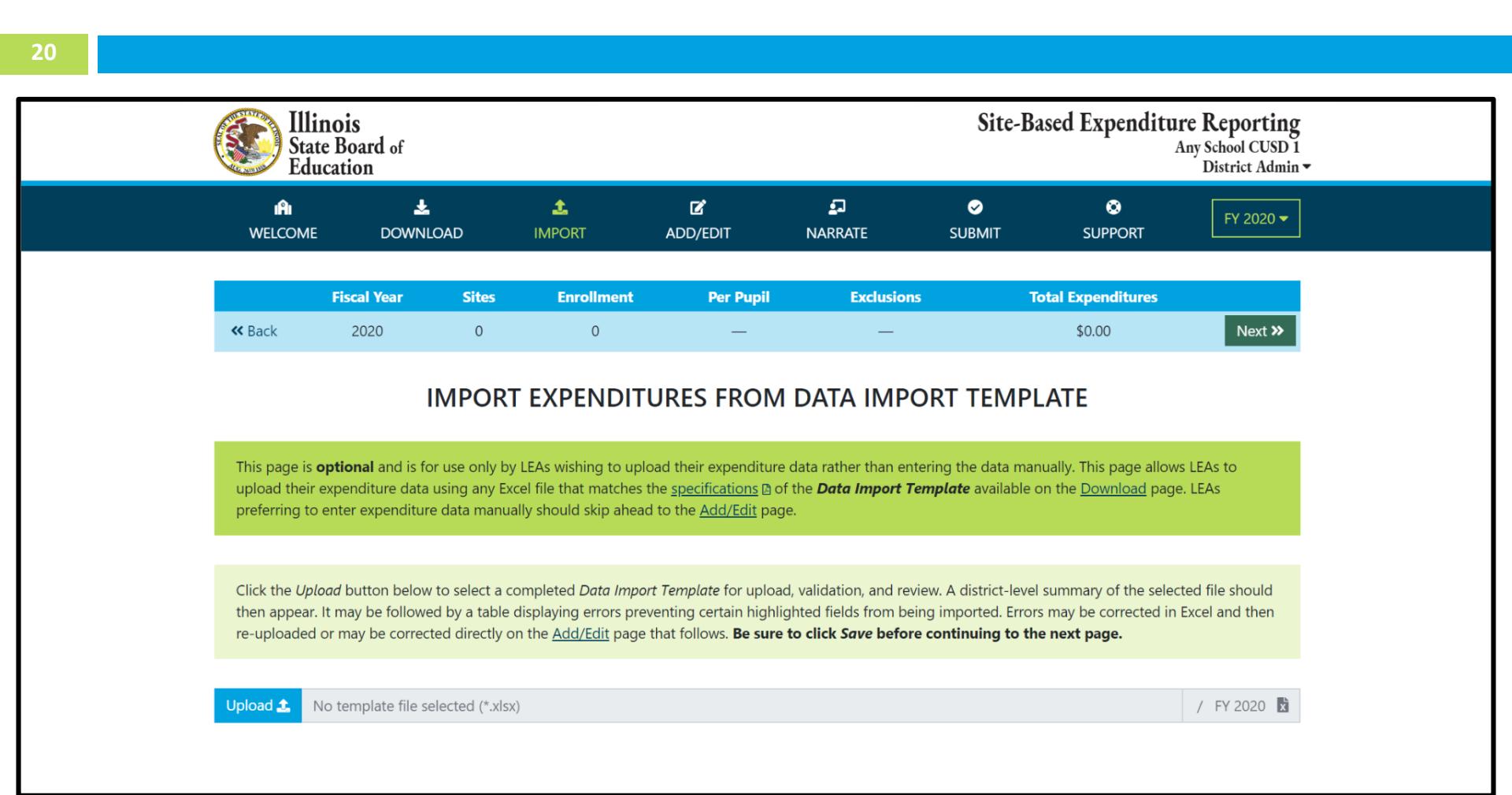

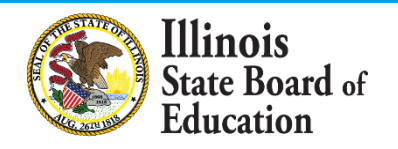

#### IWAS System: Add/Edit Page (blank)

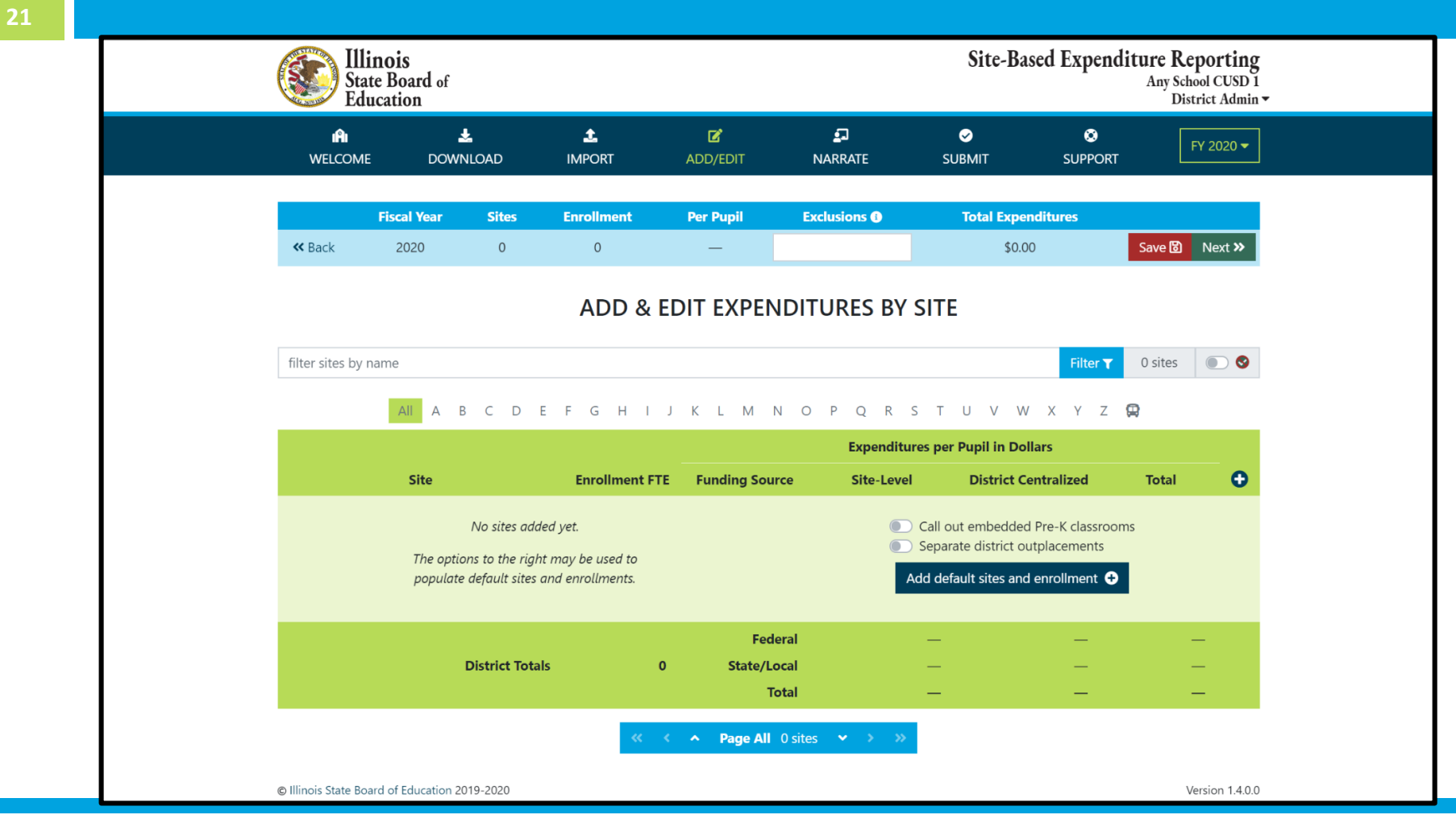

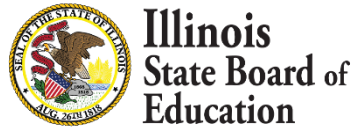

#### IWAS System: Add/Edit Page (sample)

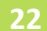

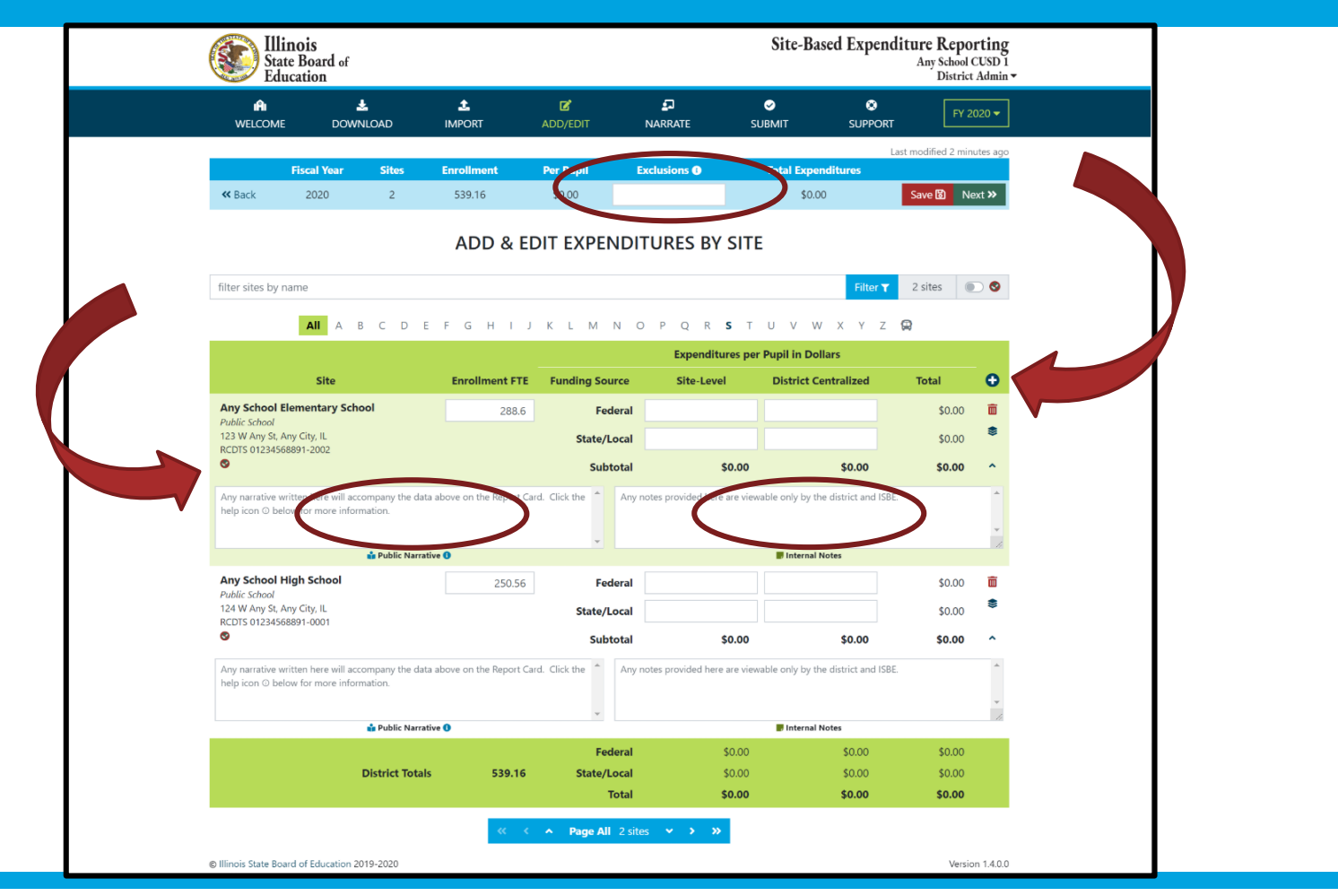

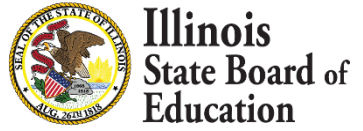

### IWAS System: Narrate Page – District Narrative (optional, public-facing)

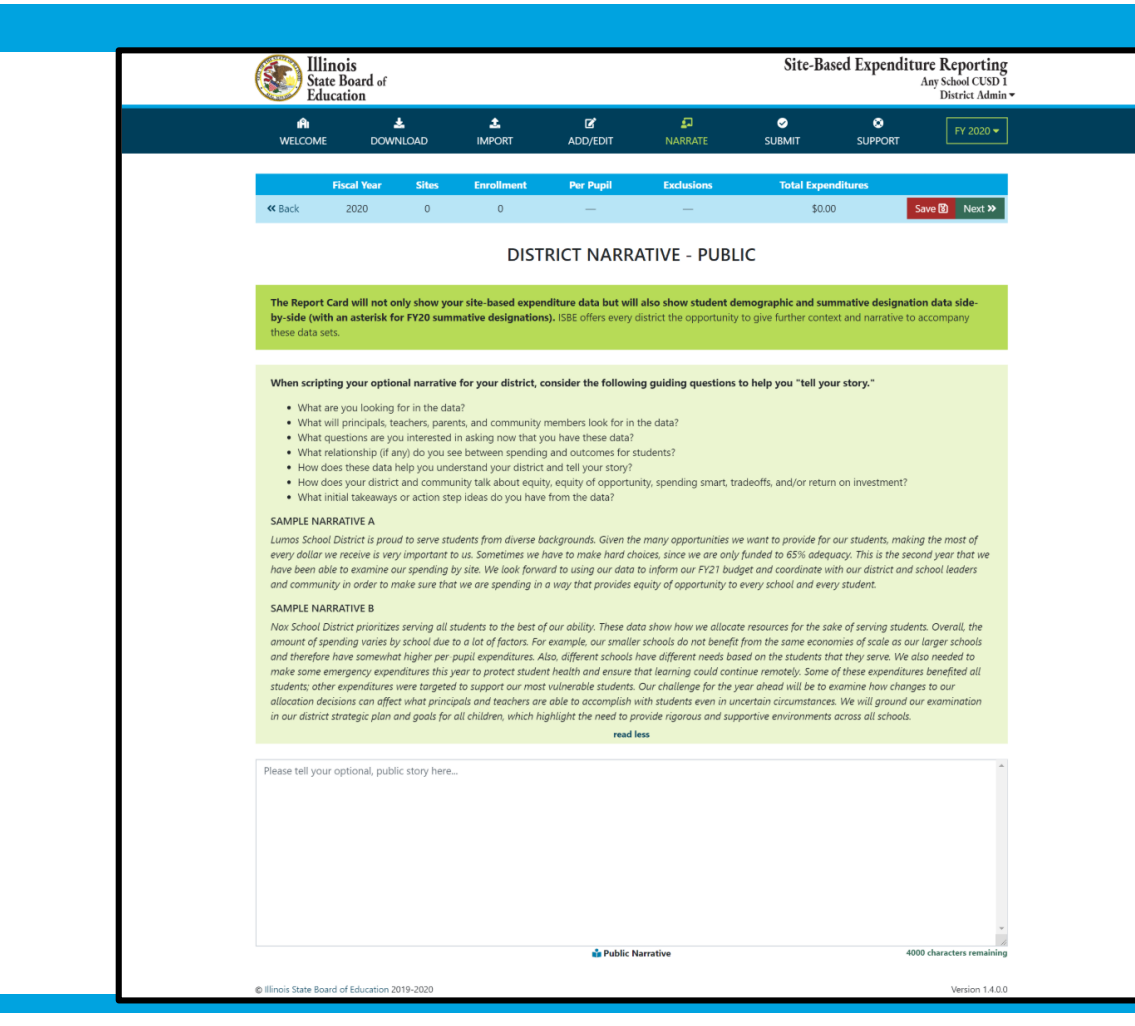

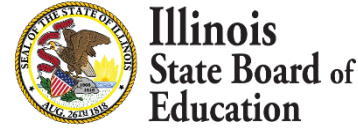

23

## IWAS System: Narrate Page – District Notes (optional, internal-facing)

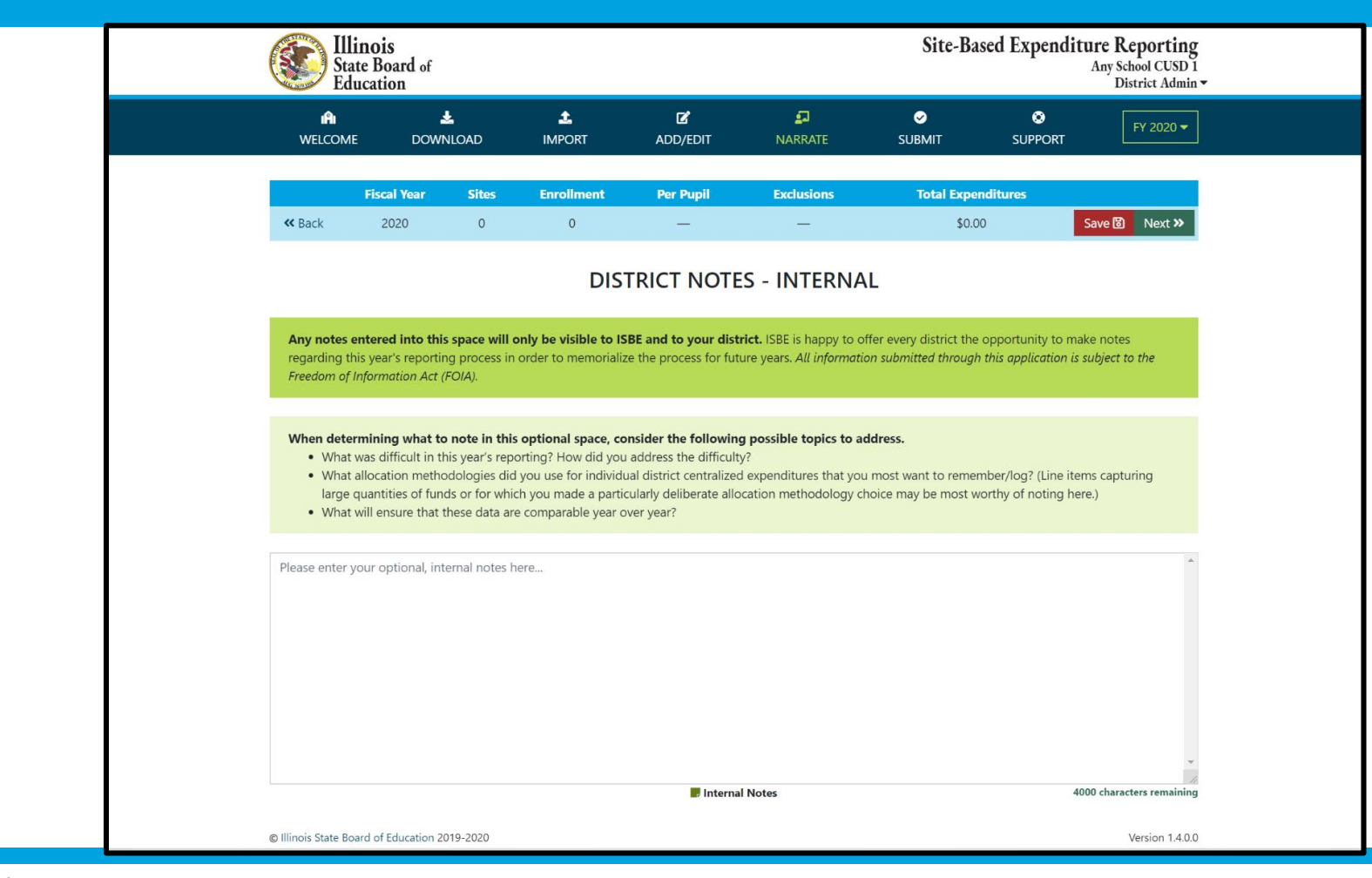

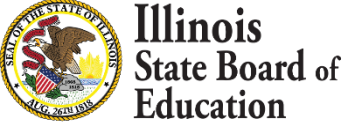

## IWAS System: Narrate Page – Allocation of Expenditures (optional, internal-facing)

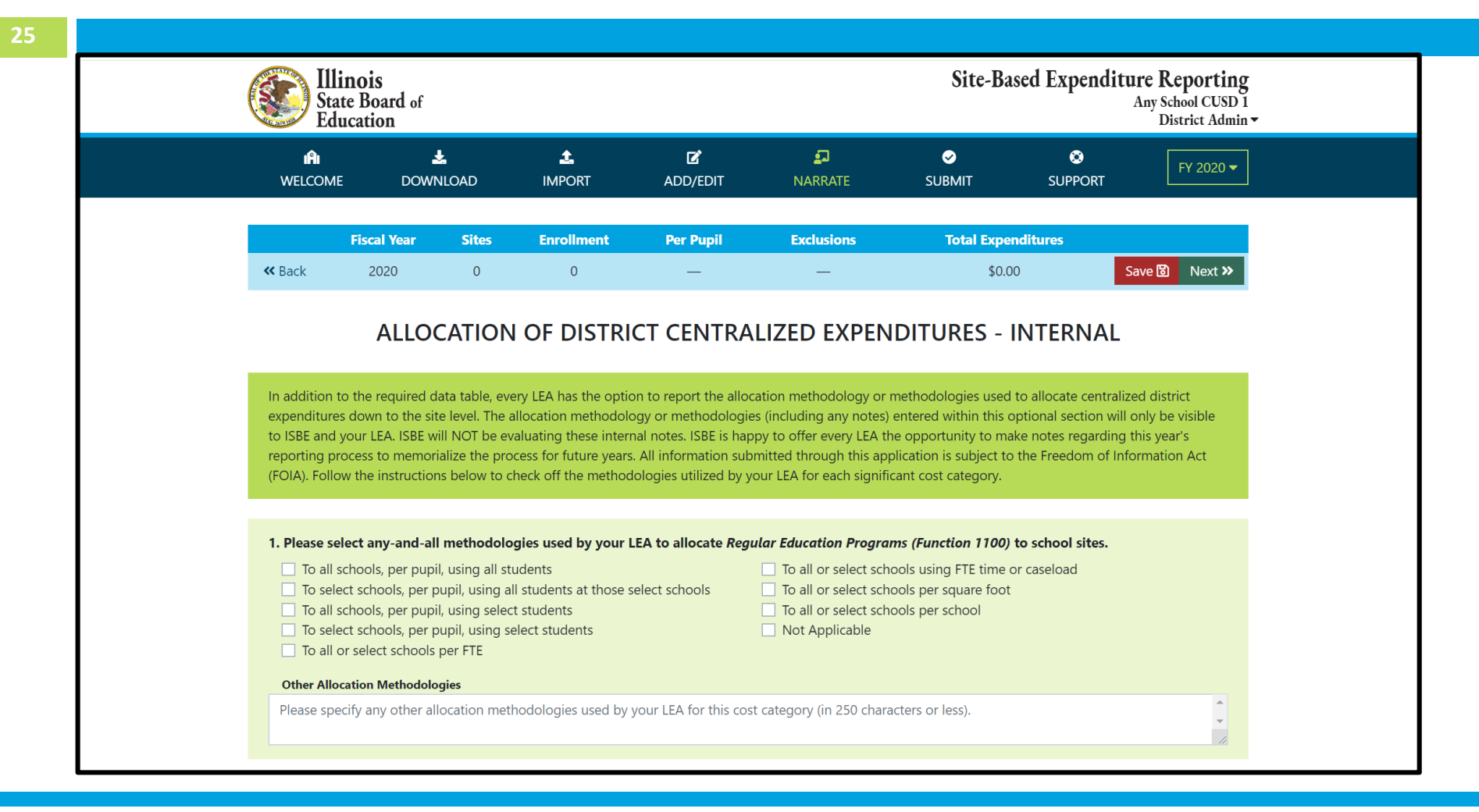

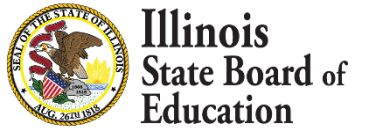

#### **IWAS System: Submit Page for final review**

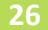

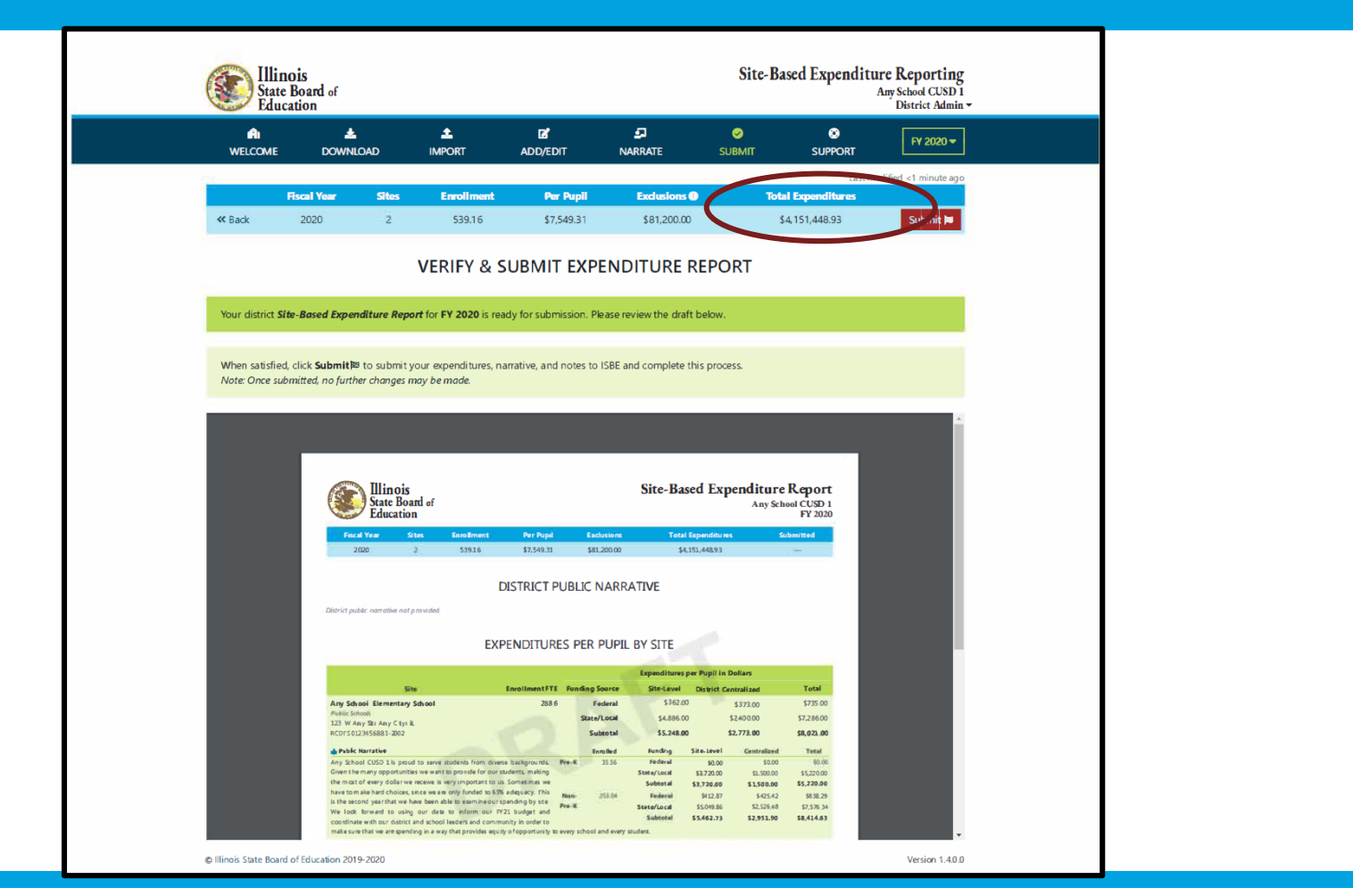

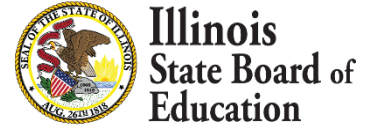

### IWAS System: Submit Page – submission completed, available feedback survey

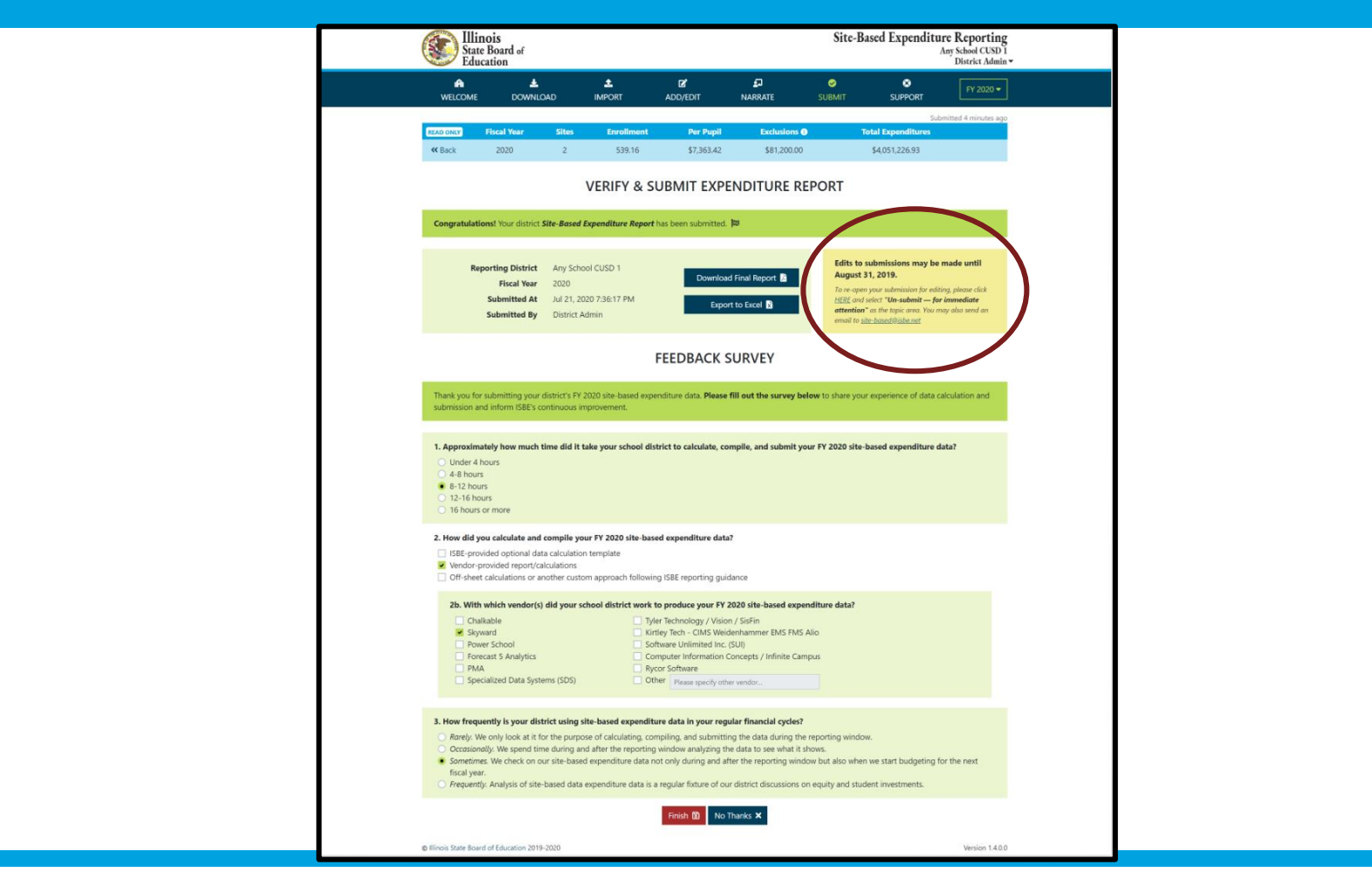

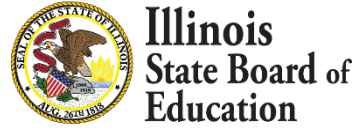

27

#### **IWAS System: Support Page**

| ¥ W              | Education            |                  |                    | <b></b>               |          |        |         | Any School CUSD 1<br>District Admin - |  |
|------------------|----------------------|------------------|--------------------|-----------------------|----------|--------|---------|---------------------------------------|--|
| WELCO            | DME DOW              | NNLOAD           | IMPORT             | ADD/EDIT              | NARRATE  | SUBMIT | SUPPORT | FY 2020 🗸                             |  |
|                  |                      |                  |                    | SEND US A             | QUESTION |        |         |                                       |  |
| This page        | e can be used to se  | end us questior  | ns about Site-Base | ed Expenditure Report | ing.     |        |         |                                       |  |
| Please co        | onfirm your contac   | ct information a | nd then ask your   | question below        |          |        |         |                                       |  |
| Contoct          |                      |                  | na then ask your   | question below.       |          |        |         |                                       |  |
| Name             | Information          | 1                |                    |                       |          |        |         |                                       |  |
|                  |                      |                  |                    |                       |          |        |         |                                       |  |
| Email Addres     | SS                   |                  |                    |                       |          |        |         |                                       |  |
| Phone Numb       | ber                  |                  |                    |                       |          |        |         |                                       |  |
| 111111111        | 11                   |                  |                    |                       |          |        |         |                                       |  |
| Your Que         | estion               |                  |                    |                       |          |        |         |                                       |  |
| choose a to      | opic                 |                  |                    |                       |          |        |         | +                                     |  |
| ask your qı      | uestion(s) here      |                  |                    |                       |          |        |         |                                       |  |
|                  |                      |                  |                    |                       |          |        |         | -                                     |  |
|                  |                      |                  |                    | Send Qu               | lestion  |        |         |                                       |  |
| © Illinois State | e Board of Education | 2019-2020        |                    |                       |          |        |         | Version 1.4.0.0                       |  |

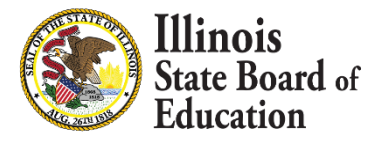

# Questions on IWAS System and reporting process?

# **Next up:** Deep Dive FAQs into Enrollment Report, Data Import, and Data Calculation

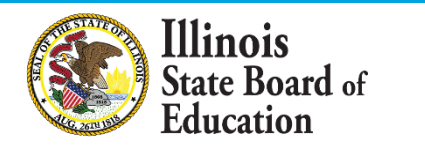

#### **Basic reporting and submission process**

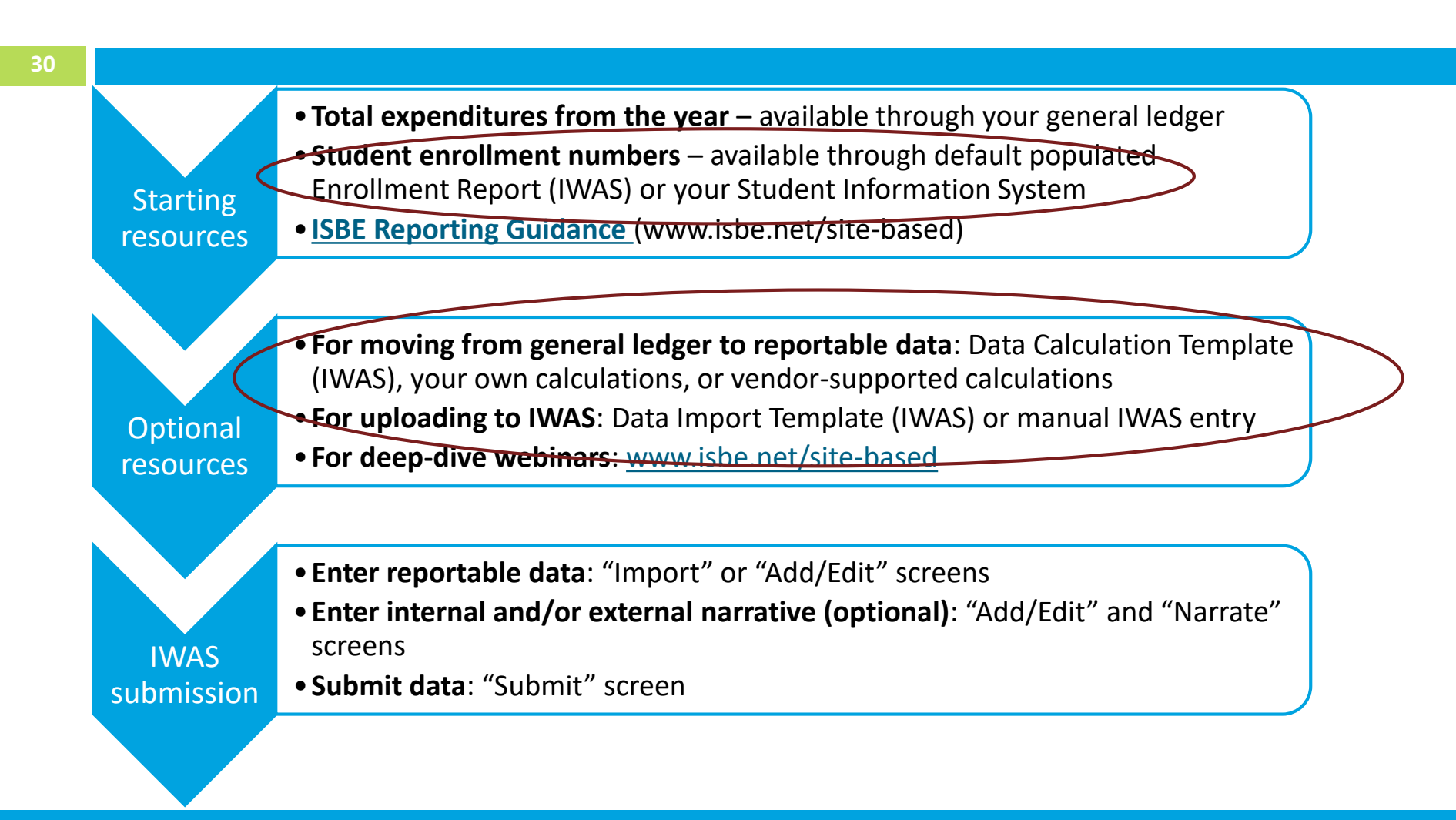

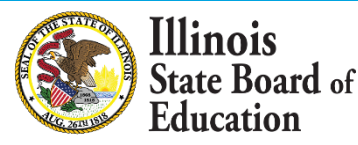

## IWAS System: Enrollment Report (available on Download screen)

| State Board of<br>Education                                                                                                    |                                                                                 |                                                                                  |                                                                                                    |                                                                                                    | Site-Ba                                                                                                    | sed Expenditu                                                                                                 | re Reporting<br>Any School CUSD 1<br>District Admin  |
|----------------------------------------------------------------------------------------------------|---------------------------------------------------------------------------------|----------------------------------------------------------------------------------|----------------------------------------------------------------------------------------------------|----------------------------------------------------------------------------------------------------|----------------------------------------------------------------------------------------------------|----------------------------------------------------------------------------------------------------|------------------------------------------------------|
| i Al 📩<br>Welcome Downl                                                                                                    | CAD IMPORT                                                                      |                                                                                  | ☑ ADD/EDIT                                                                                                    |                                                                                                    | SUBMIT                                                                                                    | SUPPORT                                                                                                    | FY 2020 -                                            |
| Fiscal Year                                                                                                    | Sites Enrol                                                                     | lment                                                                            | Per Pupil                                                                                                    | Exclusions                                                                                                    | То                                                                                                    | tal Expenditures                                                                                              |                                                      |
| <b>« Back</b> 2020                                                                                                    | 0                                                                               | 0                                                                                | -                                                                                                    | -                                                                                                    |                                                                                                    | \$0.00                                                                                                    |                                                      |
|                                                                                                    |                                                                                 | EN                                                                               | IROLLMEN                                                                                                    | T REPORT                                                                                                    |                                                                                                    |                                                                                                    |                                                      |
| The Site-Based Expenditure F<br>SBER Data Calculation and Imp<br>verify both enrollments and sit                                                                                                    | Reporting (SBER) Enroll<br>bort Templates. The includes prior to reporting site | <b>ment Rep</b><br>ded enroll<br>-based ex                                       | <b>port</b> provides insig<br>Iment figures are d<br>Ipenditure data.                                                                                                    | nt into the calculations u<br>prived entirely from the l                                                                                                    | used to populate ti<br>ISBE Student Infor                                                                                                    | ne default enrollment<br>mation System (SIS).                                                                 | s found in the<br>LEAs should                        |
| NOTE: Provided enrollments in<br>expenditure reporting <i>unless</i> to<br>reporting.guidance (a).                                                                                                    | nclude any nonpublic stu<br>heir associated expendit                            | dents incl<br>ures fall u                                                        | uded in an LEA's Si<br>nder one of the es                                                                                                    | 5 data. These nonpublic<br>ablished SBER exclusion                                                                                                    | students <b>should</b> k<br>is (see pages 11-1.                                                                                                    | be included in site-ba<br>2 and 17 in the FY20/                                                               | ised<br>FY21                                         |
| NOTE: Provided enrollments in<br>expenditure reporting unless t<br>reporting ouidance (a).<br>filter entries by site name                                                                                                    | nclude any nonpublic stu<br>heir associated expendit                            | dents inclu<br>ures fall u<br>Enro                                               | uded in an LEA's Si<br>nder one of the es                                                                                                    | 5 data. These nonpublic<br>ablished SBER exclusion<br>Filter <b>T</b> 3 entries                                                                                                    | es students <b>should</b> is<br>is (see pages 11-1)<br>Call out<br>Separate                                                                                            | pe included in site-ba<br>2 and 17 in the FY20/<br>embedded Pre-K clas<br>district outplacemer                | sed<br>FY21<br>srooms<br>tts                         |
| NOTE: Provided enrollments in<br>expenditure reporting unless t<br>reporting guidance B).<br>filter entries by site name                                                                                                    | nclude any nonpublic stu<br>heir associated expendit                            | dents inclu<br>ures fall u<br>Enro<br>Fall                                       | uded in an LEA's Si<br>nder one of the es<br>Ilment FTE<br>Spring Avera                                                                                                    | 5 data. These nonpublic<br>ablished SBER exclusion<br>Filter T 3 entries<br>ge Rule                                                                                                    | students <b>should</b> i<br>is (see pages 11-1)<br>Call out (<br>Separate                                                                                              | pe included in site-ba<br>2 and 17 in the FY20/<br>embedded Pre-K clas<br>e district outplacemer              | sed<br>FY21<br>srooms<br>its                         |
| NOTE: Provided enrollments in<br>expenditure reporting unless t<br>reporting guidance D).<br>filter entries by site name<br>Site<br>Any School Elementary Schoo                                                                                                    | nclude any nonpublic stu<br>heir associated expendit                            | dents inclu<br>ures fall u<br>Enro<br>Fall :<br>252                              | uded in an LEA's S<br>nder one of the es<br>Ilment FTE<br>Spring Avera<br>249 25                                                                                                    | 5 data. These nonpublic<br>ablished SBER exclusion<br>Filter Y 3 entries<br>ge Rule                                                                                                    | students <i>should</i> i<br>is (see pages 11-1)<br>Call out<br>Separate                                                                                                | pe included in site-ba<br>2 and 17 in the FY20/<br>embedded Pre-K clas<br>district outplacemer                | sed<br>FY21<br>srooms<br>its                         |
| NOTE: Provided enrollments in<br>expenditure reporting unless to<br>reporting quidance (D).<br>filter entries by site name<br>Site<br>Any School Elementary Schoo<br>(Non-Pre-Kndergarten)<br>123 W Any School Flementary Schoo                                                                                                    | nclude any nonpublic stu<br>heir associated expendit                            | dents inclures fall un<br>Enro<br>Fall :<br>252<br>-1                            | uded in an LEA's S<br>nder one of the es<br>Ilment FTE<br>Spring Avera<br>249 25<br>-2 -                                                                                                    | 5 data. These nonpublic<br>ablished SBER exclusion<br>Filter <b>Y</b> 3 entries<br>9 Rule<br>1.5 Home enrollm<br>5. Outplacement                                                                                                    | students <i>should</i> is<br>is (see pages 11-1)<br>Call out<br>Separate<br>hent PDA from SIS<br>ts separated from                                                     | pe included in site-ba<br>2 and 17 in the FY20/<br>embedded Pre-K clas<br>district outplacement               | sed<br>FY21<br>srooms<br>its                         |
| NOTE: Provided enrollments in<br>expenditure reporting unless t<br>reporting guidance (b).<br>filter entries by site name<br>Site<br>Any School Elementary Schoo<br>(Non-Pre-Kindergarten)<br>123 W Any St, Any City, IL<br>RCDTS 01234568891-2002                                                                                                    | sclude any nonpublic stu<br>heir associated expendit                            | Enro<br>Fall 3<br>252<br>-1<br>251                                               | Ilment FTE<br>Spring Avera<br>249 25<br>-2 -<br>247 2                                                                                                    | 5 data. These nonpublic<br>ablished SBER exclusion<br>Filter <b>Y</b> 3 entries<br>Rule<br>None enrollm<br>.5 Outplacement                                                                                                    | students <i>should</i> i<br>is (see pages 11-1)<br>Call out<br>Separate<br>nent PDA from SIS<br>ts separated from                                                      | pe included in site-ba<br>2 and 17 in the FY20/<br>embedded Pre-K class<br>district outplacement<br>home site | sed<br>FY21<br>srooms<br>its<br><b>Q</b>             |
| NOTE: Provided enrollments in<br>expenditure reporting unless t<br>reporting, guidance B).<br>filter entries by site name<br>Site<br>Any School Elementary Schoo<br>(Non-Pre-Kindergaten)<br>123 W Any St, Any City, IL<br>RCDTS 0123456891-2002<br>¥ Any School Elementary Scho<br>Pre-Kindergaten                                                                                                    | nclude any nonpublic stu<br>heir associated expendit                            | Enro<br>Fall :<br>252<br>-1<br>251<br>36                                         | Ilment FTE<br>Spring Avera<br>249 25<br>-2 -<br>247 2<br>40.2 3                                                                                                    | 5 data. These nonpublic<br>ablished SBER exclusion<br>Filter T 3 entries<br>9 Rule<br>1.5 Home enrollm<br>5 Outplacement<br>19 Home enrollm                                                                                                    | students <i>should</i> i<br>is (see pages 11-1)<br>Call out<br>Separate<br>nent PDA from SIS<br>ts separated from<br>nent PDA from SIS                                 | pe included in site-ba<br>2 and 17 in the FY20/<br>embedded Pre-K clas<br>district outplacemer<br>home site   | sed<br>FY21<br>srooms<br>its<br><b>Q</b><br>Q        |
| NOTE: Provided enrollments in<br>expenditure reporting unless t<br>reporting.guidance B).<br>Filter entries by site name<br>Site<br>Any School Elementary Schoo<br>(Non-Pre-Kindergarten)<br>123 W Any St, Any City, IL<br>RCDTS 0123456891-2002<br>¥ Any School Elementary Scho<br>Pre-Kindergarten<br>123 W Any St, Any City, IL<br>RCDTS 012456891-2002                                                                                                    | nclude any nonpublic stu<br>heir associated expendit                            | Enro<br>Fall 3<br>252<br>-1<br>251<br>36<br>36                                   | uded in an LEA's S           Inder one of the est           Spring         Avera           249         25           -2         -           247         2           40.2         3           40.2         3                                                                                     | 5 data. These nonpublic<br>ablished SBER exclusion<br>Filter T 3 entries<br>9 Rule<br>15 Home enrollm<br>15 Home enrollm<br>11 Home enrollm                                                                                                    | students <i>should</i> i<br>is (see pages 11-1)<br>Call out :<br>Separate<br>nent PDA from SIS<br>ts separated from<br>nent PDA from SIS                               | pe included in site-ba<br>2 and 17 in the FY20/<br>embedded Pre-K clas<br>district outplacemen<br>home site   | sed<br>FY21<br>srooms<br>its<br><b>Q</b><br>Q        |
| NOTE: Provided enrollments in<br>expenditure reporting unless t<br>reporting guidance B).<br>Filter entries by site name<br>Site<br>Any School Elementary Schoo<br>(Non-Pre-Kindergarten)<br>123 W Any St, Any City, IL<br>ROMAND 2002<br>Y Any School Elementary School<br>Pre-Kindergarten<br>124 W Any St, Any City, IL<br>RODTS 01234568891-2002<br>Any School High School                                                                                        | nclude any nonpublic stu<br>heir associated expendit                            | Enro<br>Fall :<br>252 -1<br>257 36<br>36<br>248                                  | uded in an LEA's S           Inder one of the est           Spring         Avera           249         255           -2         -           247         2           40.2         3           40.2         3           253.11         250                                                       | 5 data. These nonpublic<br>ablished SBER exclusion<br>Filter <b>7</b> 3 entries<br>9 Rule<br>5.5 Home enrollm<br>5.5 Outplacement<br>1.1 Home enrollm<br>5.5 Home enrollm                                                                                                | students <i>should</i> i<br>is (see pages 11-1)<br>Call out (<br>Separate<br>nent PDA from SIS<br>is separated from<br>nent PDA from SIS                               | pe included in site-ba<br>2 and 17 in the FY20/<br>embedded Pre-K clas<br>district outplacemen<br>home site   | sed<br>FY21<br>srooms<br>its<br>Q                    |
| NOTE: Provided enrollments in<br>expenditure reporting unless t<br>reporting.guidance B).<br>Filter entries by site name<br>Site<br>Any School Elementary Schoo<br>(Non-Pre-Kindergarten)<br>123 W Any St, Any City, IL<br>RCDTS 0124366891-2002<br>M Any School Elementary Scho<br>Pre-Kindergarten<br>123 W Any St, Any City, IL<br>RCDTS 012456891-2002<br>Any School High School<br>Public School<br>124 W Any St, Any City, IL                                   | nclude any nonpublic stu<br>heir associated expendit                            | Enro<br>Fall 3<br>252<br>-1<br>251<br>36<br>36<br>248<br>6.66                    | uded in an LEA's S           Inder one of the est           Spring         Avera           249         255           -2         -           247         2           40.2         3           40.2         3           253.11         250           -6.66         -6                            | 5 data. These nonpublic<br>ablished SBER exclusion<br>Filter <b>Y</b> 3 entries<br><b>9 Rule</b><br>5 Home enrollm<br>5 Home enrollm<br>5 Home enrollm<br>5 Home enrollm                                                                                                 | students <i>should</i> i<br>is (see pages 11-1)<br>Call out (<br>Separate<br>nent PDA from SIS<br>ts separated from<br>nent PDA from SIS<br>ts separated from          | pe included in site-ba<br>2 and 17 in the FY20/<br>embedded Pre-K clas<br>district outplacemen<br>home site   | sed<br>FY21<br>srooms<br>tts<br>Q<br>Q<br>Q          |
| NOTE: Provided enrollments in<br>expenditure reporting unless t<br>reporting guidance B).<br>filter entries by site name<br>Site<br>Any School Elementary Schoo<br>(Non-Yhe-Kindergaten)<br>123 W Any S, Any City, L<br>RCDTS 01234568891-2002<br><b>Ý Any School Elementary Scho</b><br>Pre-Kindergaten<br>123 W Any S, Any City, L<br>RCDTS 01234568891-2002<br><b>Any School High School</b><br>Public School<br>24 W Any S, Any City, L<br>RCDTS 01234568891-0001 | nclude any nonpublic stu<br>heir associated expendit                            | Enroi<br>Fall :<br>252<br>-1<br>257<br>36<br>248<br>6.6.66<br>17.34              | Ilment FTE           Spring         Avera           249         25           -2         -           247         2           40.2         3           40.2         3           253.11         250           -6.66         -6           246.5         243.5                                      | 5 data. These nonpublic<br>ablished SBER exclusion<br>Filter Y 3 entries<br>9 Rule<br>1. Home enrollm<br>1. Home enrollm<br>1. Home enrollm<br>2. Outplacement<br>3. Outplacement<br>3. Outplacement<br>3. Outplacement<br>3. Outplacement                               | students <i>should</i> i<br>is (see pages 11-1)<br>Call out<br>Separate<br>nent PDA from SIS<br>ts separated from<br>nent PDA from SIS<br>ts separated from            | pe included in site-ba<br>2 and 17 in the FY20/<br>embedded Pre-K clas<br>district outplacemen<br>home site   | sed<br>FY21<br>srooms<br>tts<br><b>Q</b><br>Q        |
| NOTE: Provided enrollments in<br>expenditure reporting unless t<br>reporting guidance B).<br>filter entries by site name<br>Site<br>Any School Elementary Schoo<br>(Non-Phe-Kindergaten)<br>123 W Any S, Any City, IL<br>RCDTS 01234568891-2002<br><b>Ý Any School Elementary Scho</b><br>Pre-Kindergaten<br>123 WAny School Fleinentary School<br>Public School<br>24 W Any St, Any City, IL<br>RCDTS 0123456891-2002                                                | nclude any nonpublic stu<br>heir associated expendit                            | dents includer<br>Enror<br>Fall 252<br>251<br>36<br>248<br>6.66<br>17.34<br>7.66 | uded in an LEA's S           Inder one of the est           Spring         Avera           249         25           -2         -           247         2           40.2         3           253.11         250           -6.66         -6           246.5         243           8.66         8 | 5 data. These nonpublic<br>ablished SBER exclusion       Filter Y     3 entries       ge     Rule       3.5     Home enrollin       5.5     Outplacement       10     Home enrollin       11     Home enrollin       15     Outplacement       16     Total Outplacement | students <i>should</i> i<br>is (see pages 11-1)<br>Call out<br>Separate<br>nent PDA from SIS<br>ts separated from<br>nent PDA from SIS<br>ts separated from<br>cements | pe included in site-ba<br>2 and 17 in the FY20/<br>embedded Pre-K clas<br>district outplacement<br>home site  | sed<br>FY21<br>srooms<br>its<br><b>Q</b><br><b>Q</b> |

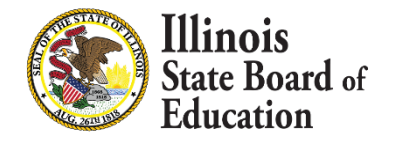

#### **IWAS System: Enrollment Report – details**

| € ENROLL                                          | & ENROLLMENT REPORT - SITE DETAILS ×                                  |              |         |                                        |                                     |  |  |  |  |  |  |  |  |
|---------------------------------------------------|-----------------------------------------------------------------------|--------------|---------|----------------------------------------|-------------------------------------|--|--|--|--|--|--|--|--|
| Any Scho<br>Public Scho<br>123 W Any<br>RCDTS 012 | <b>ool Elementa</b><br><i>ol</i><br>St, Any City, IL<br>34568891-2002 | ry School    |         |                                        | 2020                                |  |  |  |  |  |  |  |  |
|                                                   |                                                                       | Enrollment I | TE      |                                        |                                     |  |  |  |  |  |  |  |  |
| Grade Leve                                        | l Fall                                                                | Spring       | Average | Rule                                   | Details                             |  |  |  |  |  |  |  |  |
| Pre-K                                             | 36                                                                    | 40.2         | 38.1    | Home enrollment PDA from SIS           |                                     |  |  |  |  |  |  |  |  |
|                                                   | 36                                                                    | 40.2         | 38.1    |                                        |                                     |  |  |  |  |  |  |  |  |
| Kindergar                                         | <b>ten</b> 30                                                         | 32           | 31      | Home enrollment PDA from SIS           |                                     |  |  |  |  |  |  |  |  |
|                                                   | 30                                                                    | 32           | 31      |                                        |                                     |  |  |  |  |  |  |  |  |
| Grade 1                                           | 36                                                                    | 35           | 35.5    | Home enrollment PDA from SIS           |                                     |  |  |  |  |  |  |  |  |
|                                                   | 36                                                                    | 35           | 35.5    |                                        |                                     |  |  |  |  |  |  |  |  |
| Grade 2                                           | 31                                                                    | 31           | 31      | Home enrollment PDA from SIS           |                                     |  |  |  |  |  |  |  |  |
|                                                   | -1                                                                    | -1           | -1      | Outplacements separated from home site | Serving: Nonpublic Spec Ed Programs |  |  |  |  |  |  |  |  |
|                                                   | 30                                                                    | 30           | 30      |                                        |                                     |  |  |  |  |  |  |  |  |
| Grade 3                                           | 40                                                                    | 39           | 39.5    | Home enrollment PDA from SIS           |                                     |  |  |  |  |  |  |  |  |
|                                                   | 40                                                                    | 39           | 39.5    |                                        |                                     |  |  |  |  |  |  |  |  |
| Grade 4                                           | 40                                                                    | 40           | 40      | Home enrollment PDA from SIS           |                                     |  |  |  |  |  |  |  |  |
|                                                   | 0                                                                     | -1           | -0.5    | Outplacements separated from home site | Serving: Nonpublic Spec Ed Programs |  |  |  |  |  |  |  |  |
|                                                   | 40                                                                    | 39           | 39.5    |                                        |                                     |  |  |  |  |  |  |  |  |
| Grade 5                                           | 32                                                                    | 31           | 31.5    | Home enrollment PDA from SIS           |                                     |  |  |  |  |  |  |  |  |
|                                                   | 32                                                                    | 31           | 31.5    |                                        |                                     |  |  |  |  |  |  |  |  |
| Grade 6                                           | 43                                                                    | 41           | 42      | Home enrollment PDA from SIS           |                                     |  |  |  |  |  |  |  |  |
|                                                   | 43                                                                    | 41           | 42      |                                        |                                     |  |  |  |  |  |  |  |  |
|                                                   | 287                                                                   | 287.2        | 287.1   | Total Site Enrollment FTE              |                                     |  |  |  |  |  |  |  |  |

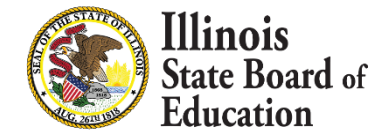

### IWAS System: Data Import Template, blank (available on Download screen)

33

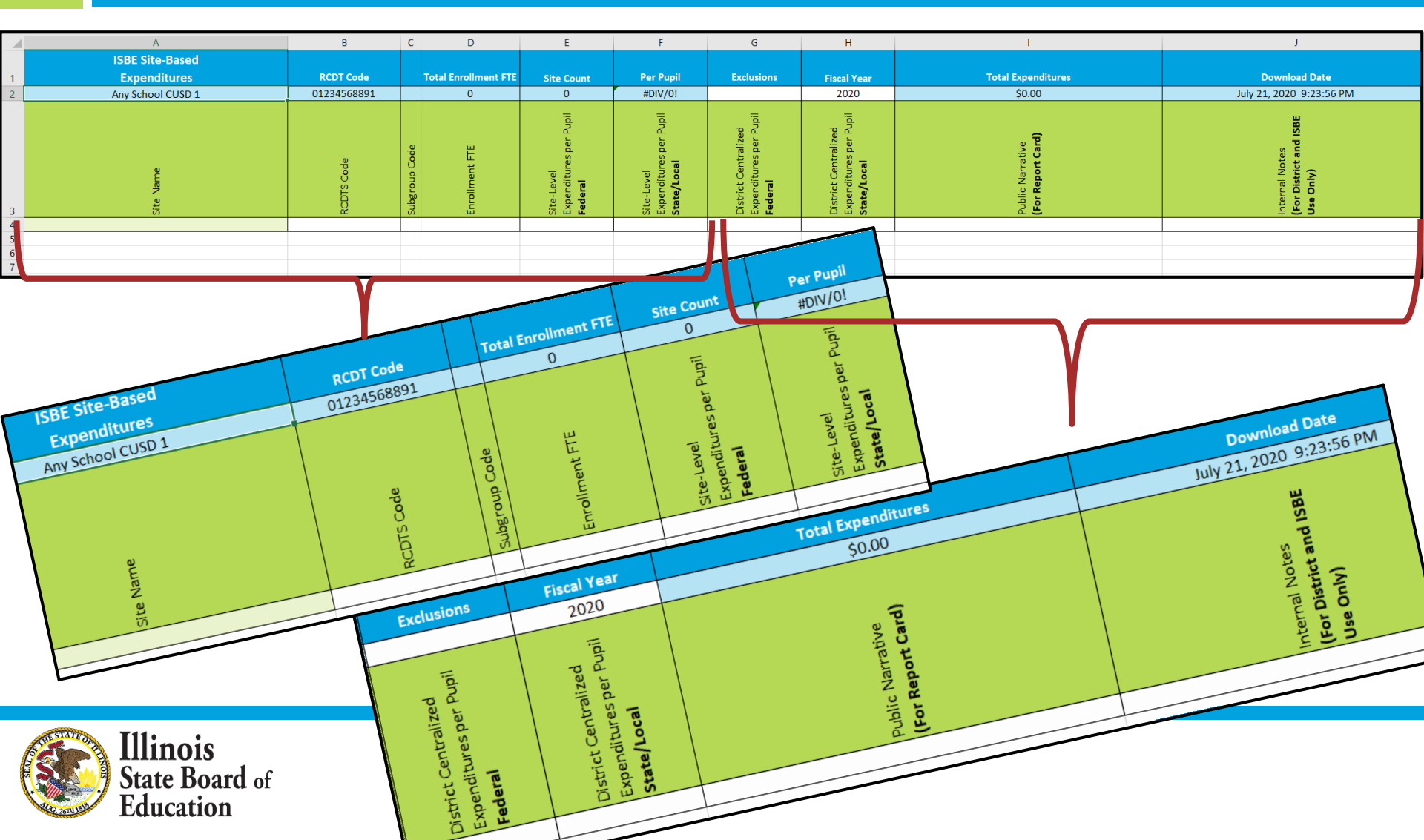

### IWAS System: Data Import Template, pre-populated (available on Download screen)

| ISBE Site-Based<br>Expenditures          | RCDT Code        |               | Total Enrollment FTE | Site Count                                            | Per Pupil                                                  | Exclusions                                                       | Fiscal Year                                                          | Total Expenditures                    | Download Date                                         |
|------------------------------------------|------------------|---------------|----------------------|-------------------------------------------------------|------------------------------------------------------------|------------------------------------------------------------------|----------------------------------------------------------------------|---------------------------------------|-------------------------------------------------------|
| Any School CUSD 1                        | 01234568891      |               | 597.91               | 4                                                     | \$0.00                                                     |                                                                  | 2020                                                                 | \$0.00                                | July 21, 2020 9:31:20 PM                              |
| Site Name                                | RCDTS Code       | Subgroup Code | Enrollment FTE       | Site-Level<br>Expendituresper Pupil<br><b>Federal</b> | Site-Level<br>Expenditures per Pupil<br><b>State/Local</b> | District Centralized<br>Expenditures per Pupil<br><b>Federal</b> | District Centralized<br>Expenditures per Pupil<br><b>State/Local</b> | Public Narrative<br>(For Report Card) | Internal Notes<br>(For District and ISBE<br>Use Only) |
| Any School Elementary School (Non-Pre-K) | 01234568891-2002 | NP            | 249                  |                                                       |                                                            |                                                                  |                                                                      |                                       |                                                       |
| Any School Elementary School Pre-K       | 01234568891-2002 | PK            | 38.1                 |                                                       |                                                            |                                                                  |                                                                      |                                       |                                                       |
| Any School High School                   | 01234568891-0001 |               | 243.9                |                                                       |                                                            |                                                                  |                                                                      |                                       |                                                       |
| Deactivated Placements                   | 01234568891-0000 | DP            | 55.75                |                                                       |                                                            |                                                                  |                                                                      |                                       |                                                       |
| District Outplacements                   | 01234568891-0000 | OP            | 11.16                |                                                       |                                                            |                                                                  |                                                                      |                                       |                                                       |

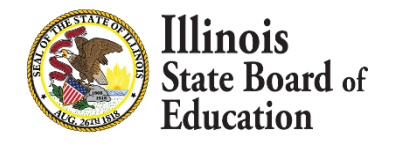

## IWAS System: Data Calculation Template (available on Download screen)

- What is this?
  - The data calculation template is an <u>optional</u> tool to aid in the completion of the Site-Based Expenditure Reporting required by ESSA.
  - LEAs working with a vendor to calculate their site-based expenditure data or LEAs computing their own numbers via off-sheet calculations may not find the Data Calculation Template to be as useful and are not required to use it.
- What is the Data Calculation Template as compared to the Data Import Template?
  - Data <u>Calculation</u> Template is a tool designed to help LEAs organize their financial data and provide them with the ability to allocate their expenditures accurately by site. The template is an Excel document that interfaces with both an LEA's general ledger and the Data Collection Template for submission to ISBE.
  - Data <u>Import</u> Template is a tool to help districts enter in their already-calculated expenditure numbers. The template is an Excel document that can be uploaded into IWAS for easier submission to ISBE.

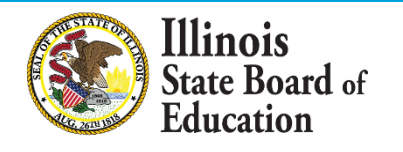

#### **IWAS System: Data Calculation Template – New Change**

FY19 School Directory Sheet– Showing housed enrollment, PK, outplaced and total enrollment

|        | A                                 | C             | D                                                         | E                                                          | F                                                          | K                                                        |                         |
|--------|-----------------------------------|---------------|-----------------------------------------------------------|------------------------------------------------------------|------------------------------------------------------------|----------------------------------------------------------|-------------------------|
| :      | 1                                 |               |                                                           | s Column S                                                 | All Students<br>Column R                                   | All Students<br>Column Q                                 |                         |
|        | 2<br>3 Site Code                  | #<br>Site     | f Housed<br>Enrollment                                    | PK<br>Enrollment                                           | Outplaced<br>Enrollment                                    | 2019 Tota<br>Enrollment                                  |                         |
| F<br>e | Y20 – Added more de<br>xplanation | etailed       |                                                           |                                                            | •                                                          |                                                          |                         |
|        | A                                 | С             | D                                                         | E                                                          | F                                                          | G                                                        | K                       |
| 1      |                                   |               | K-12 FTEs that<br>are served within<br>district buildings | K-12 FTEs that<br>are served<br>outside of the<br>district | PK FTEs that<br>are served<br>within district<br>buildings | PK FTEs that<br>are served<br>outside of the<br>district | All Students            |
| 2      |                                   |               |                                                           |                                                            |                                                            |                                                          |                         |
| 3      | Site Code                         | # of<br>Sites | In-District<br>K-12 (FTE)                                 | Outplaced<br>K-12 (FTE)                                    | In-District<br>PK (FTE)                                    | Outplaced<br>PK (FTE)                                    | 2020 Tota<br>Enrollment |
| _      |                                   |               |                                                           | -                                                          | -                                                          |                                                          |                         |

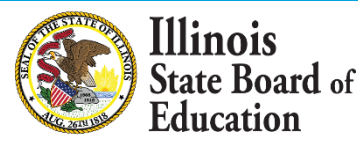

#### **IWAS System: Data Calculation Template – New Change**

37

#### FY19 Summary Sheet – Rounded the enrollment numbers

|                                |                     | Sub-                  |                             |            |
|--------------------------------|---------------------|-----------------------|-----------------------------|------------|
| Enr %                          | Site Code           | Group<br>Code         | Sites                       | Enrollment |
|                                | 00-000-0000-00-0000 |                       | Any School CUSD # 0         |            |
| 28%                            | 00-000-0000-00-0001 |                       | Any High School             | 170        |
| 22%                            | 00-000-0000-00-1001 |                       | Any Junior High School      | 133        |
| 50%                            | 00-000-0000-00-2003 |                       | Any Elementary Grade School | 300        |
|                                |                     | _                     |                             |            |
|                                | DA)                 | +                     |                             |            |
| Enr %                          | Site Code           | Sub-<br>Group<br>Code | Sites                       | Enrollment |
|                                | 00-000-000-00-0000  |                       | Any School CUSD # 0         |            |
| 28%                            | 00-000-0000-00-0001 |                       | Any High School             | 170.250    |
| 22%                            | 00-000-0000-00-1001 |                       | Any Junior High School      | 132.500    |
| 50%                            | 00-000-0000-00-2003 |                       | Any Elementary Grade School | 299.750    |
| ****************************** |                     |                       |                             |            |

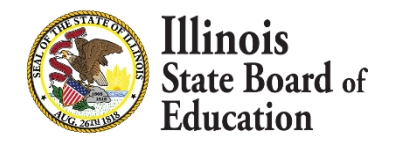

#### **IWAS System: Data Calculation Template - FAQs**

| 8 |    |                             |          |        |          |        |                   |    |          |              |
|---|----|-----------------------------|----------|--------|----------|--------|-------------------|----|----------|--------------|
|   |    | А                           | В        | С      | D        | E      | I                 | J  | К        | L            |
|   | 9  |                             | -        |        |          |        | <b>DEFAULT AL</b> | LO | CATION M | ETHODS       |
|   |    |                             |          |        |          |        |                   |    |          |              |
|   |    |                             | In-      | Out-   | In-      | Out-   |                   |    |          |              |
|   |    |                             | District | placed | District | placed |                   |    |          |              |
|   |    |                             | K-12     | K-12   | PK       | PK     | Total             |    |          | Total Pupils |
|   | 10 | SITE                        | (FTE)    | (FTE)  | (FTE)    | (FTE)  | Enrollment        |    | Pre-K    | Less Pre-K   |
|   | 11 | Any High School             | 165.750  | -      | 4.500    | -      | 170.250           | ΙΓ | 4.500    | 165.750      |
|   | 12 | Any Junior High School      | 131.500  | -      | 1.000    | -      | 132.500           |    | 1.000    | 131.500      |
|   | 13 | Any Elementary Grade School | 260.000  | 36.750 | 3.000    | -      | 299.750           |    | 3.000    | 296.750      |

|    | А                           | M                      | N            | 0                                 | Р                  |
|----|-----------------------------|------------------------|--------------|-----------------------------------|--------------------|
| 10 | SITE                        | Low Income<br>Students | IEP Students | Free /<br>Reduced<br>Lunch Counts | # of Bus<br>Riders |
| 11 | Any High School             | 65.21                  | 17.03        | 65.21                             | 144.71             |
| 12 | Any Junior High School      | 59.63                  | 6.63         | 59.63                             | 112.63             |
| 13 | Any Elementary Grade School | 127.69                 | 47.96        | 105.20                            | 254.79             |

Enrollment Data – from Enrollments (Allocations) Sheet

Trouble Entering in Different Allocation Methodologies

For percentages: (Example 20%, 30%, 50%) make sure your column adds up to 1.00 (.20, .30, .50) or make sure column adds up to 100 (20.00, 30.00, 50.00)

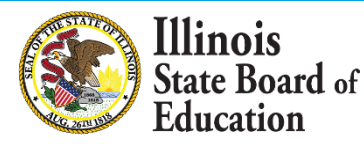

#### IWAS System: Data Calculation Template – Enrollments FAQs

- 39
- <u>OPTIONAL</u>: If a call-out for outplaced students or a sub-group for PK students was created on the *Summary sheet*, adjust enrollments accordingly.

|          | A                                                              | В                                | C                                | D                              | E                             | I                   | J | K     | L                           |
|----------|----------------------------------------------------------------|----------------------------------|----------------------------------|--------------------------------|-------------------------------|---------------------|---|-------|-----------------------------|
| 10       | SITE                                                           | In-<br>District<br>K-12<br>(FTE) | Out-<br>placed<br>K-12<br>(FTE)  | In-<br>District<br>PK<br>(FTE) | Out-<br>placed<br>PK<br>(FTE) | Total<br>Enrollment |   | Pre-K | Total Pupils,<br>Less Pre-K |
| 12       | Any Junior High School                                         | 131 500                          | -                                | 1 000                          | _                             | 132 500             |   | 1 000 | 131 500                     |
| 13       | Any Elementary Grade School                                    | 260.000                          | 36.75                            | 0 3.000                        | -                             | 299.750             |   | 3.000 | 296.750                     |
| CA<br>co | LL-OUTS: Notice how the Outp<br>lumns were adjusted for the ca | blaced<br>Il-out.                | ¢                                | D                              | E                             | I                   | J | К     | L                           |
| 10       | SITE                                                           | In-<br>District<br>K-12<br>(FTE) | Out-<br>placed<br>K-:12<br>(FTE) | In-<br>District<br>PK<br>(FTE) | Out-<br>placed<br>PK<br>(FTE) | Total<br>Enrollment |   | Pre-K | Total Pupils,<br>Less Pre-K |
| 11       | Any High School                                                | 165.750                          | -                                | 4.500                          | -                             | 170.250             |   | 4.500 | 165.750                     |
| 12       | Any Junior High School                                         | 131.500                          | -                                | 1.000                          | -                             | 132.500             |   | 1.000 | 131.500                     |
| 13       | Any Elementary Grade School                                    | 260.000                          |                                  | 3.000                          | -                             | 263.000             |   | 3.000 | 260.000                     |
| 14       | Any School CUSD # 0 - (Out-Placed)                             |                                  | 36.75                            | )                              | -                             | 36.750              |   |       | 36.750                      |

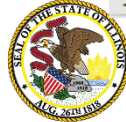

Education

## IWAS System: Data Calculation Template – General Ledger FAQs

0.00

0.00

0.00

0.00

0.00

.

1

PRINCIPAL ON BONDS SOLD

|  | 1 | ſ | a |
|--|---|---|---|
|  | 1 |   | U |
|  |   |   |   |

0-7210

|                            | Total      | for Dovonuo Subtotal 4.00.7    | 0.00            |          | 0.00           |       | 0.00     |               | 0.00      | 0.00    |        | 0.00    |
|----------------------------|------------|--------------------------------|-----------------|----------|----------------|-------|----------|---------------|-----------|---------|--------|---------|
|                            | <u>C</u>   | ell K23 should match th        | <u>e Ledge</u>  | r Tota   | l or Be        | Grea  | ter an   | <u>d your</u> | Last Row  | of Data | a shou | ıld     |
| xpense Accounts            |            | <u>1</u>                       | <u>nicude t</u> | he Las   | <u>st Acco</u> | unt I | n your   | books         | <u>5.</u> |         |        |         |
| EDUCATION FUND             |            |                                |                 |          |                |       |          |               |           |         |        |         |
| Expense Subtotal 1 10-1103 |            |                                |                 |          |                |       |          |               |           |         |        |         |
| 0-1103-1000                | 99         | REAP GR SALARIES               |                 | 0.00     |                | 255.  |          | 255.00        | 255.00-   |         | 0.00   |         |
| 0-1103-1000                | <b>7</b> 1 | HS TEACHER SALARIES            | 259             | ,391.00  | 265,           | 775.  | 265      | 775.80        | 6,384.80- |         | 0.00   | (       |
| 0-1103-1100                | <b>7</b> 1 | HS TEACHER AID SALARIES        |                 | 0.00     |                | 0.    |          | 0.00          | 0.00      |         | 0.00   |         |
| 0-1103-1200                | <b>1</b>   | HS SUB SALARIES-TEACHERS       | 10              | ,500.00  | 11,            | 112.  | 11       | 112.12        | 612.12-   |         | 0.00   |         |
| 0-1103-2110                | <b>1</b>   | HS BD SHARE TRS                | 26              | 6,350.00 | 27,            | 212.  | 27       | 212.09        | 862.09-   |         | 0.00   |         |
| 0-2540-5403                | <b>1</b>   | LIFE SAFETY - LOCK REPLACEMENT | -               | 0.00     |                | 0.    |          | 0.00          | 0.00      |         | 0.00   |         |
| 10-2540-5403               | 54         | FY13 MNT GR LOCK REPLC         |                 | 0.00     |                | 0.    |          | 0.00          | 0.00      |         | 0.00   |         |
| 10-2540-5403               | 56         | FY14 MNT GR HS ROOF REPLC      |                 | 0.00     |                | 0.    |          | 0.00          | 0.00      |         | 0.00   |         |
| 0-2540-5404                | <b>1</b>   | LIFE SAFETY - SECURITY CAMERAS | ;               | 0.00     |                | 0.    |          | 0.00          | 0.00      |         | 0.00   |         |
| 0-2540-5404                | 54         | FY13 MNT GR SECRTY CAMER       |                 | 0.00     |                | 0.    |          | 0.00          | 0.00      |         | 0.00   |         |
| 0-2540-6400                | <u> </u>   | HLS CAPT OUTLAY-HS HVAC        |                 | 0.00     |                | 0.    |          | 0.00          | 0.00      |         | 0.00   |         |
|                            | Total for  | Expense Subtotal 1 90-2540     | 86,980.00       | 126      | 5,729.32       |       | ,729.32  | 39,7          | 749.32-   | 0.00    | 39,    | 749.32- |
| Expense Subtotal 1 90-3925 |            |                                |                 |          |                |       |          |               |           |         |        |         |
| 0-3925                     | 52         | DO NOT USE                     |                 | 0.00     |                | 0.    |          | 0.00          | 0.00      |         | 0.00   |         |
| 0-3925-5405                | 52         | MAINT GRANT-FY12 JH ROOF/BATH  |                 | 0.00     |                | 0.    |          | 0.00          | 0.00      |         | 0.00   |         |
|                            | Total for  | Expense Subtotal 1 90-3925     | 0.00            |          | 0.00           |       | 0.00     |               | 0.00      | 0.00    |        | 0.00    |
| Expense Subtotal 1 90-4190 |            |                                |                 |          |                |       |          |               |           |         |        |         |
| 0-4190-6900                | 52         | REPAYMENTS TO OTHER INST       |                 | 0.00     |                | 0.    |          | 0.00          | 0.00      |         | 0.00   |         |
|                            | Total for  | Expense Subtotal 1 90-4190     | 0.00            |          | 0.00           |       | 0.00     |               | 0.00      | 0.00    |        | 0.00    |
| Expense Subtotal 1 90-5140 |            |                                |                 |          |                |       |          |               |           |         |        |         |
| 0-5140-6400                | 1          | LIFE SAFETY BOND DUES AND FEES | ;               | 0.00     |                | 0.    |          | 0.00          | 0.00      |         | 0.00   |         |
|                            | Total for  | Expense Subtotal 1 90-5140     | 0.00            |          | 0.00           | 7     | 0.00     |               | 0.00      | 0.00    |        | 0.00    |
|                            | Total      | for FIRE PREVENTION/SAFETY     | 86,980.00       | 126      | 6,729.32       |       | 6,729.32 | 39,7          | 749.32-   | 0.00    | 39,    | 749.32- |
|                            | Tot        | al for Expense Accounts 5      | i,183,595.00    | 5,178    | 8,889.08 (     | 5,178 | 3,889.08 | > 4,          | 705.92    | 396.01  | 4      | ,309.91 |

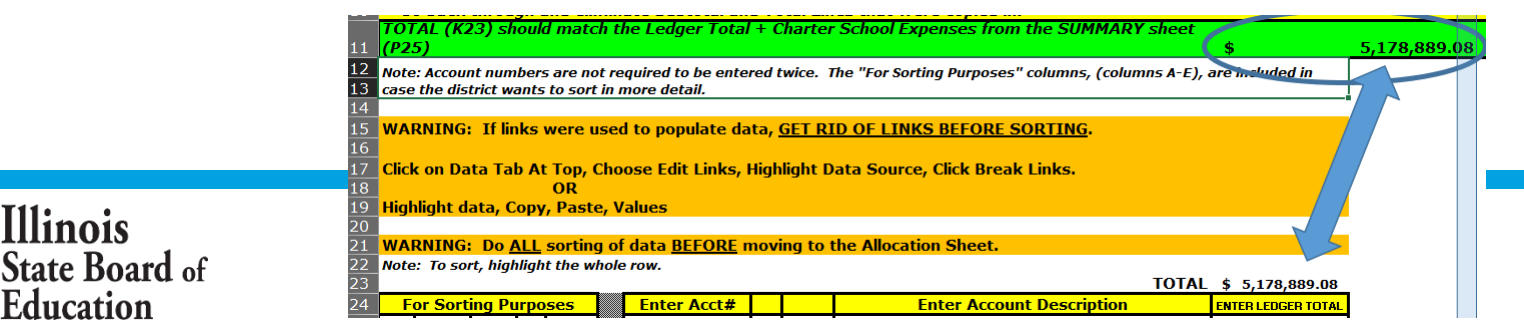

#### IWAS System: Data Calculation Template – FAQs, Allocation Sheet #REF! Error

|    | А         | В          | С                           | D          | E                                        | F                      | G                   | Н                | Ι             |            |
|----|-----------|------------|-----------------------------|------------|------------------------------------------|------------------------|---------------------|------------------|---------------|------------|
| 23 |           |            |                             |            |                                          |                        |                     | #REF!            |               | Column I   |
| 24 |           |            |                             |            |                                          |                        | ENTER FEDERAL FUNDS | Enter Exclusions |               |            |
|    | Total     | • <i>#</i> | ocation/Res<br>onsibility # | ind Source |                                          | 1 - 1 <b>T</b> - 1 - 1 | Federal             | Fach dad Cast    | State & Local | Met        |
| 25 | Allocated | Acct. #    | ة ت                         | FL         | Account Description and/or Employee Name | Ledger I otal          | Expense             | Excluded Costs   | Costs         | (Choose Fr |
| 26 | #REF!     | #REF!      | *REF!                       | *REF!      | #REF!                                    | #REF!                  | #REF!               | #REF!            | #REF!         |            |
| 27 | #REF!     | #REF!      | *REF!                       | *REF!      | #REF!                                    | #REF!                  | #REF!               | #REF!            | #REF!         |            |
| 28 | #REF!     | #REF!      | *REF!                       | *REF!      | #REF!                                    | #REF!                  | #REF!               | #REF!            | #REF!         |            |
| 29 | #REF!     | #REF!      | *REF!                       | #REF!      | #REF!                                    | #REF!                  | #REF!               | #REF!            | #REF!         |            |
| 30 | #REF!     | #REF!      | \$REF!                      | #REF!      | #REF!                                    | #REF!                  | #REF!               | #REF!            | #REF!         |            |
| 31 | #REF!     | #REF!      | \$REF!                      | #REF!      | #REF!                                    | #REF!                  | #REF!               | #REF!            | #REF!         |            |
| 32 | #REF!     | #REF!      | *REF!                       | #REF!      | #REF!                                    | #REF!                  | #REF!               | #REF!            | #REF!         |            |
| 33 | #REF!     | #REF!      | *REF!                       | *REF!      | #REF!                                    | #REF!                  | #REF!               | #REF!            | #REF!         |            |
| 34 | #REF!     | #REF!      | #REF!                       | #REF!      | #REF!                                    | #REF!                  | #REF!               | #REF!            | #REF!         |            |
| 35 | #REF!     | #REF!      | #REF!                       | #REF!      | #REF!                                    | #REF!                  | #REF!               | #REF!            | #REF!         |            |
| 36 | #REF!     | #REF!      | *REF!                       | #REF!      | #REF!                                    | #REF!                  | #REF!               | #REF!            | #REF!         |            |
| 37 | #REFI     | #DEEI      |                             | +DEEL      | #DEFI                                    | #DEEI                  | #DEEI               | #DEEI            | #REFI         |            |

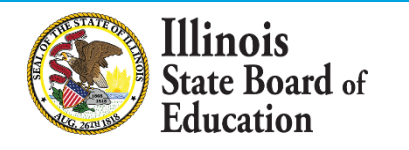

#### IWAS System: Data Calculation Template – FAQs, Allocation Sheet #REF! Error

| 42               |               |            | А                                                                                                    | В        | С      | D            | E        | G                                        | Н                      | I        | J                                                      | к                                                |
|------------------|---------------|------------|----------------------------------------------------------------------------------------------------|----------|--------|--------------|----------|------------------------------------------|------------------------|----------|--------------------------------------------------------|--------------------------------------------------|
| Incorrect Link – |               | 24         | For Sorting Purposes (Utilize the Mid<br>Function to dissect your account number.<br>See MID FUNCTION EXAMPLES sheet for<br>examples) |          |        |              |          | Enter Acct#                              |                        |          | Enter Account Description                              | ENTER LEDGER TOTAL                               |
| Сору             | and Paste –   |            |                                                                                                    | _        |        | /Res<br>ty # | Irce     | You May                                  | /Res<br>tv #           | LCe      |                                                        |                                                  |
| notic            | e how the     | 25         | Fund                                                                                                    | Function | object | Location,    | Fund Sou | Adjust Column<br>Widths<br>Acct, #       | Location,<br>ponsibili | Fund Sou | Account Description                                    | Ledger Total +<br>Charter School (if applicable) |
| Colur            | nns G-K are   | 300        |                                                                                                    |          |        |              |          | 105150031900003084                       | 30<br>30               | 0000     | CONTRACTUAL - WRESTLING                                | 4428.1                                           |
| white            | e; no formula | 302<br>303 |                                                                                                    |          |        |              |          | 105150031900003096<br>105150031900003098 | 30<br>30               | 0000     | CONTRACTUAL - SECURITY<br>CONTRACTUAL - SENIOR BANQUET | 11144.37<br>3000                                 |
| is nre           | sent          | 304<br>305 |                                                                                                    |          |        |              |          | 105150032000002051                       | 20<br>20               | 0000     | REPAIRS - BROADCASTING                                 | 152.59<br>5580 76                                |
| is pre           | Juin          | 306        |                                                                                                    |          |        |              |          | 105150032000003000                       | 30                     | 0000     | REPAIRS - ATHLETICS                                    | 44415.4                                          |
|                  |               | 307        |                                                                                                    |          |        |              |          | 105150032500002000                       | 20                     | 0000     | RENTALS - ACTIVITIES                                   | 9506.55                                          |

| Correct Link – links |     | A<br>F                                                                                    | B<br><mark>or Sort</mark> | C<br>ing Pu | D<br>Irpo | E<br>ses                | F | G                  | Н            | Ι    | J                              |   | К                  |
|----------------------|-----|-------------------------------------------------------------------------------------------|---------------------------|-------------|-----------|-------------------------|---|--------------------|--------------|------|--------------------------------|---|--------------------|
| to expenditure       |     | (Utilize the Mid Function to<br>dissect your account number.<br>See MID FUNCTION EXAMPLES |                           |             |           | on to<br>mber.<br>MPLES |   |                    |              |      |                                |   |                    |
| renort have heen     | 24  | sheet for examples)                                                                       |                           |             |           |                         |   | Enter Acct#        |              |      | Enter Account Description      | E | ENTER LEDGER TOTAL |
| report nave been     |     |                                                                                           |                           |             | κes<br>k  | 5                       |   | You May            | Res<br>γ#    | e    |                                |   |                    |
| correctly linked     |     | -                                                                                         | ion                       | t           | o ilit    | nog                     |   | Adjust Column      | oiit/        | nog  |                                |   | Ledger Total +     |
|                      |     | Ĕ                                                                                         | ud L                      | oje         | cati      | , p                     |   | Widths             | cati<br>nsil | ° Pu |                                |   | Charter School     |
| using directions     | 25  | Ú 🔻                                                                                       | - E                       | <u>o</u> -  | <u> </u>  | E -                     |   | Acct. # 💌          | - E          | - Fu | Account Description            | - | (if applicable) -  |
|                      | 300 | 10                                                                                        | 1500                      | 319         | 30        | 0000                    |   | 105150031900003084 | 30           | 0000 | CONTRACTUAL - WRESTLING        |   | \$ 4,428           |
| provided, Columns    | 301 | 10                                                                                        | 1500                      | 319         | 30        | 0000                    |   | 105150031900003086 | 30           | 0000 | CONTRACTUAL - SPECIAL OLYMPICS |   | <del>\$</del> -    |
|                      | 302 | 10                                                                                        | 1500                      | 319         | 30        | 0000                    |   | 105150031900003096 | 30           | 0000 | CONTRACTUAL - SECURITY         |   | \$ 11,144          |
| G-K are yellow,      | 303 | 10                                                                                        | 1500                      | 319         | 30        | 0000                    |   | 105150031900003098 | 30           | 0000 | CONTRACTUAL - SENIOR BANQUET   |   | \$ 3,000           |
| fammentale           | 304 | 10                                                                                        | 1500                      | 320         | 20        | 0000                    |   | 105150032000002051 | 20           | 0000 | REPAIRS - BROADCASTING         |   | <b>\$</b> 153      |
| formula is present   | 305 | 10                                                                                        | 1500                      | 320         | 20        | 0000                    |   | 105150032000002056 | 20           | 0000 | REPAIRS - AUDITORIUM           |   | <b>\$ 5,581</b>    |
|                      | 306 | 10                                                                                        | 1500                      | 320         | 30        | 0000                    |   | 105150032000003000 | 30           | 0000 | REPAIRS - ATHLETICS            |   | \$ 44,415          |
| Illinois             | 307 | 10                                                                                        | 1500                      | 325         | 20        | 0000                    |   | 105150032500002000 | 20           | 0000 | RENTALS - ACTIVITIES           |   | \$ 9,507           |

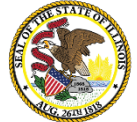

#### IWAS System: Data Calculation Template – FAQs, Allocation Sheet #REF! Error

|    | А         | В           | С                         | D          | E                                        | F                  | G                   | Н                | Ι             |
|----|-----------|-------------|---------------------------|------------|------------------------------------------|--------------------|---------------------|------------------|---------------|
| 23 |           |             |                           |            | This column's total s                    | hould matchup to t | the total on your E | XCLUSIONS Sheet  |               |
| 24 |           |             |                           |            |                                          |                    | ENTER FEDERAL FUNDS | Enter Exclusions |               |
|    | Total     |             | cation/Res<br>nsibility # | ind Source |                                          |                    | Federal             |                  | State & Local |
| 25 | Allocated | Acct. #     | ם ב                       | Fu         | Account Description and/or Employee Name | Ledger Lotal       | Expense             | Excluded Costs   | Costs         |
| 26 |           | 10-1100-105 |                           |            | SALARIES - TEACHER                       | <b>\$</b> -        |                     |                  | \$-           |
| 27 | #N/A      | 10-1100-105 |                           |            | SALARIES - TEACHER - SUBSTITUTE          | \$ 178,956.81      |                     |                  | \$ 178,957    |
| 28 | #N/A      | 10-1100-105 | 01                        |            | SALARIES - TEACHER - 3 TO BE ME          | \$ 3,787.50        |                     |                  | \$ 3,788      |
| 29 | #N/A      | 10-1100-105 | <b>08</b>                 |            | SALARIES - TEACHER - 6TH ASSIGNMENT      | \$ 124,146.12      |                     |                  | \$ 124,146    |
| 30 | #N/A      | 10-1100-105 | 01                        |            | SALARIES - TEACHER - READING             | \$ 467,000.17      |                     |                  | \$ 467,000    |
| 31 | #N/A      | 10-1100-105 | 01                        |            | SALARIES - STIPENDS - READING            | \$ 11,604.60       |                     |                  | \$ 11,605     |
| 32 | #N/A      | 10-1100-105 | 02                        |            | SALARIES - TEACHER - ART                 | \$ 482,268.86      |                     |                  | \$ 482,269    |
| 33 | #N/A      | 10-1100-105 | 04                        |            | SALARIES - TEACHER - TCH/LRN CTR         | \$ 144,912.96      |                     |                  | \$ 144,913    |
| 34 | #N/A      | 10-1100-105 | 05                        |            | SALARIES - TEACHER - ENGLISH             | \$2,335,100.23     |                     |                  | \$ 2,335,100  |
| 35 | #N/A      | 10-1100-105 | 05                        |            | SALARIES - STIPENDS - ENGLISH            | \$ 11,604.60       |                     |                  | \$ 11,605     |
| 36 | #N/A      | 10-1100-105 | 05                        |            | SALARIES - TEACHER - TUTOR - ENGLISH     | \$ 17,082.50       |                     |                  | \$ 17,083     |

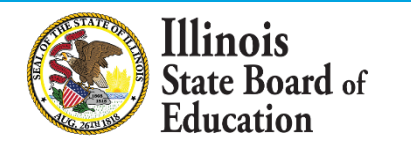

## IWAS System: Data Calculation Template – Submitting Data

Districts have two options to submit their data to ISBE from the Data Calculation Template:

- "Submitting Data to ISBE" tab:
  - Pre-populated table based on information put into the template. (This sheet is the same as the FY2019 template.)
- "Submitting Data Manually" tab (new):
  - Pre-Populated Data:
    - Each Site Name and RCDTS Code within the district
    - Site-Based Expenditures for each site (both state/local and federal expenditures per pupil)
    - Enrollment (total district enrollment and total enrollment for each site)
  - Data Put In by District:
    - District Centralized Expenditures (both state/local and federal expenditures per-pupil) for each site
    - Total Exclusions
    - Enrollment for each site (if incorrectly populated)

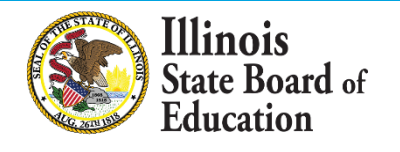

## IWAS System: Data Calculation Template – Submitting Data to ISBE Manually (NEW)

45

| Sites<br>3 |                                                    | Enrollment<br>602.500 | Per Pupil<br>\$-                   | Exclusions<br>\$-       | Total Expenditures                                  |                     |
|------------|----------------------------------------------------|-----------------------|------------------------------------|-------------------------|-----------------------------------------------------|---------------------|
|            | District Name / Site Name                          | 2020<br>Enrollment    | unding Source                      | <u>Ex</u><br>Site-Level | penditures per Pupil in Dol<br>District Centralized | ars<br>TOTAL        |
| 1          | Any High School<br>00-000-0000-00-0001             | 170.250               | Federal<br>State/Local<br>Subtotal | \$-<br>\$-<br>\$-       | <mark>\$ -</mark><br>\$ -<br>\$ -                   | \$-<br>\$-<br>\$\$- |
| 2          | Any Junior High School<br>00-000-0000-00-1001      | - 132.500             | Federal<br>State/Local<br>Subtotal | \$-<br>\$-<br>\$-       | <mark>\$ -</mark><br>\$ -<br>\$ -                   | \$-<br>\$-<br>\$\$- |
| 3          | Any Elementary Grade School<br>00-000-0000-00-2003 | 299.750               | Federal<br>State/Local<br>Subtotal | \$-<br>\$-<br>\$-       | \$-<br>\$-<br>\$-                                   | \$-<br>\$-<br>\$-   |

The red boxes show the areas that the district would have to manually input into the table.

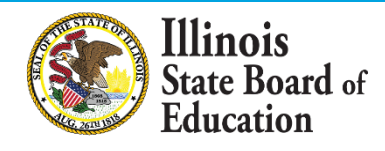

### Regional Financial Consultants (RFCs)

#### **BRENT APPELL**

bappell@isbe.net Regional Office of Education 53 Ph.# (309) 477-2290

#### CARL HOLMAN

<u>cholman@isbe.net</u> Regional Office of Education 50 Ph.# (618) 825-3916

#### **VINCE GALLO**

vgallo@isbe.net Regional Office of Education 11 Ph.# (217) 348-1252

#### AARON SCHILLING

aschilli@isbe.net North Cook ISC #1 Ph.# (847) 824-8300 Ext. 249

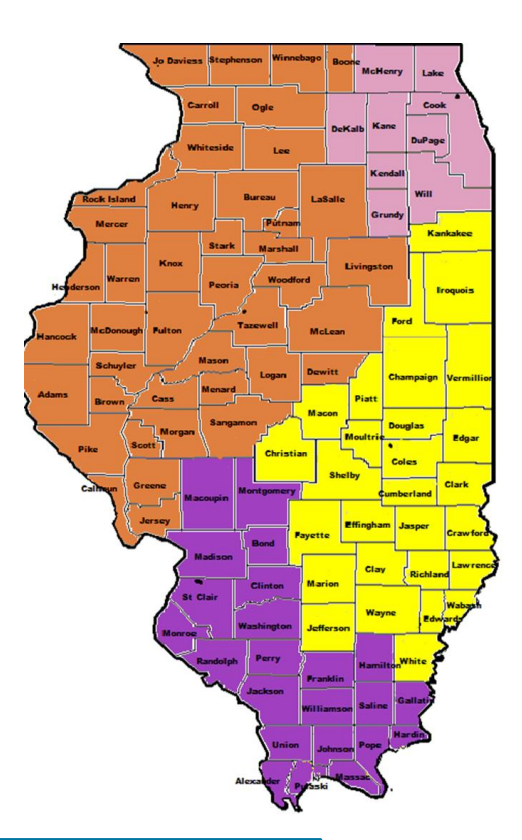

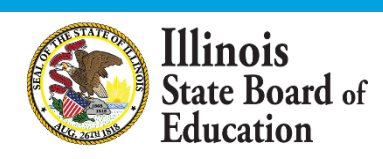

The full ISBE Site-Based Expenditure Reporting team is available at site-based@isbe.net

### **Questions on Enrollment Report, Data Import, or Data Calculation?**

### Next up: Supports and Open Q&A

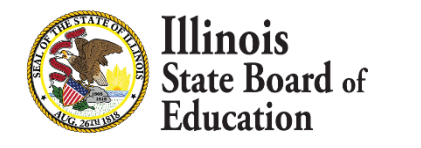

#### FY20 Site-Based Expenditure Reporting Key Milestones

| Milestone                                         | Dates           |
|---------------------------------------------------|-----------------|
| FY20 enrollment reports available in IWAS         | June 2020       |
| IWAS reporting window opens                       | July 1, 2020    |
| FY20 reporting due; IWAS editing window opens     | August 14, 2020 |
| FY20 edits due; no further submissions to<br>IWAS | August 31, 2020 |
| Report Card publishes FY20 site-based data        | October 2020    |

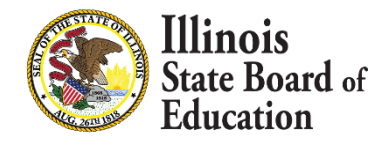

#### Further resources at www.isbe.net/site-based

#### Our office hours offerings are back!

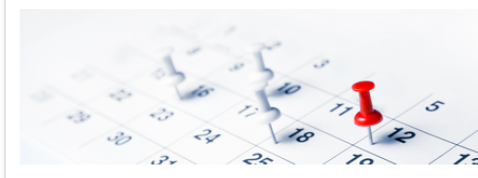

IWAS is open for FY 2020 Site-Based Expenditure Reporting from July 1, 2020, to August 14, 2020. Edits to submissions may be made until August 31, 2020.

OFFICE HOURS to discuss Site-Based Expenditure Reporting with the ISBE team are available every

Thursday from 9 a.m. CST to noon CST in July and August. To sign up for a 15-minute slot, visit calendly.com/sitebased. (More time slots will be added on an as-needed basis.)

#### What's New?

\*

Site-Based Expenditure Reporting Open Forum

#### Join us for a webinar on Jul 23, 2020 at 10:00 AM CDT 🛤 .

ISBE staff will review the annual site-based expenditure reporting requirement, answer frequently asked questions, and take questions from webinar participants. FY20 site-based expenditure report submissions are due in IWAS by August 14, 2020. Join this open forum to ensure that you and your district are set up for reporting success! After registering, you will receive a confirmation email containing information about joining the webinar. View System Requirements

- Guidance Highlights Webinar, 05/27/2020 July
  - Webinar Recording H
- FY 2020 and FY 2021 Site-Based Expenditure Reporting Guidance, 05/15/2020 Jack
- Guidance Release Letter to the Districts, 05/15/2020

OFFICE HOURS to discuss Site-Based Expenditure Reporting with the ISBE team are available every Thursday from 9:00 a.m. to 12:00 p.m. in July and August. To sign up for a 15minute slot, visit <u>https://calendly.com/sitebased</u>

Reviewed all the materials, still have questions, and office hours can't come soon enough? Email <u>site-based@isbe.net</u>

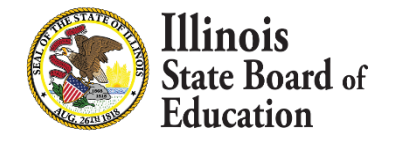

#### THANK YOU

#### Up next: Q&A

#### But first...

#### If your district already has a story of using this expenditure data to influence decision-making, send it to us at <u>site-based@isbe.net</u>! You are inspiring.

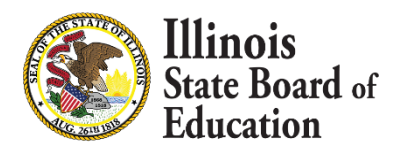

#### Please raise your hand or type in the question box for questions & clarifications

#### Any questions not answered will be addressed in individual follow-ups or FAQ documents posted at www.isbe.net/site-based

### This webinar's slides and recordings will be posted to www.isbe.net/site-based

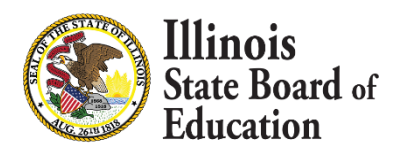